# <sup>報酬管理システム</sub>うりあげ君 基本操作説明書</sup>

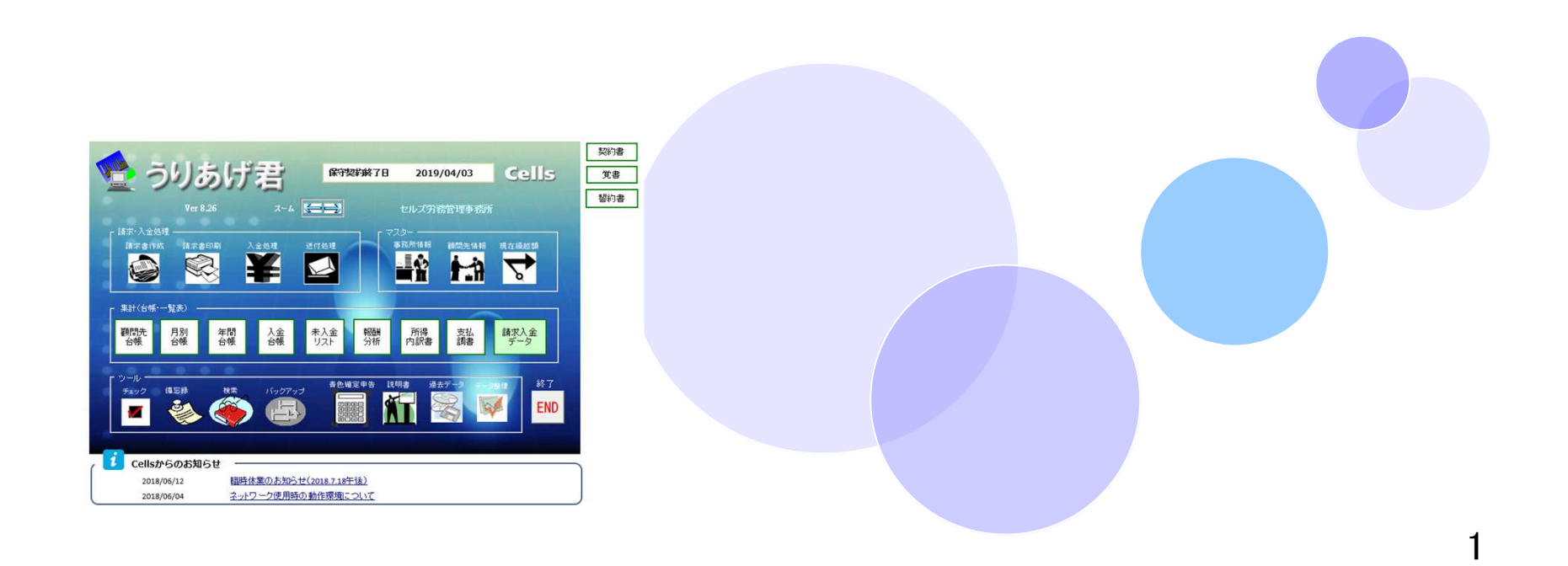

# もくじ

www.cells.co.jp

### 【うりあげ君】メイン画面構成 … 3

### マスター登録

事務所情報の入力 ・・・ 4 請求書のタイプを選択 ・・・ 8 消費税率の切り替え ・・・ 9

源泉税率の切り替え ・・・ 10

顧問先情報の登録 ・・・ 11

### 請求/入金処理

請求データの登録 ··· 16 請求書/領収書の印刷 ··· 23 入金処理 ··· 26

### 集計

請求データ・入金データを元に台帳・一覧表を集計 ・・・ 31 確定申告のための所得の内訳書/支払調書を作成 ・・・ 33

### 年次更新(データ整理)と過去データ … 35

### その他の機能

書類送付状・封筒の作成 ・・・ 36 マイナンバーに関する書類のテンプレート ・・・ 37 ツール その他の機能 ・・・ 38 LiveUpdate(自動更新)の設定 ・・・ 39

# 【うりあげ君】 メイン画面構成

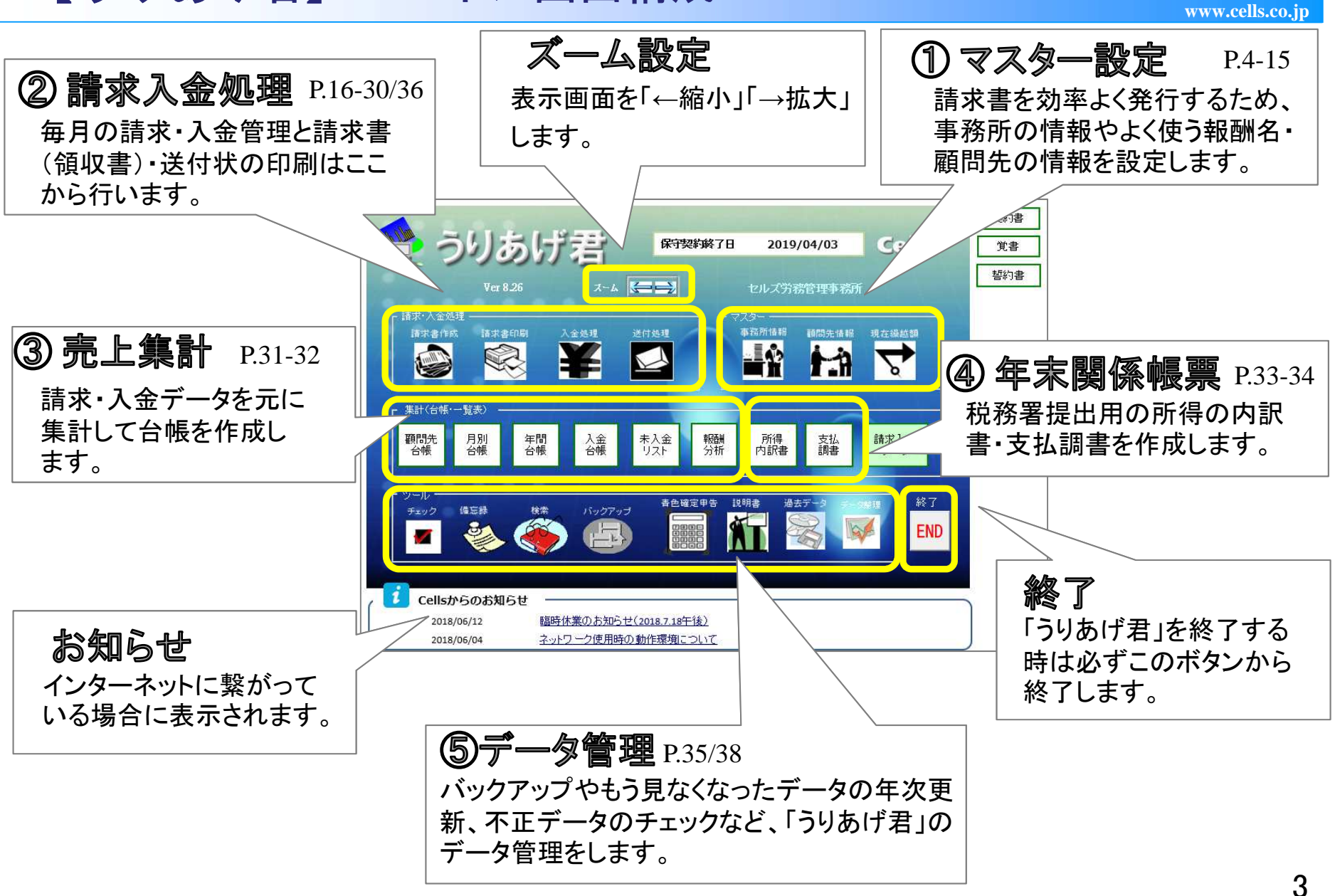

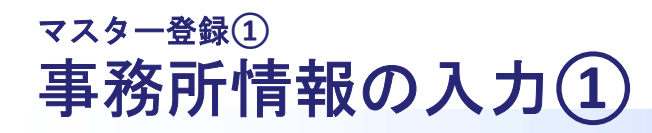

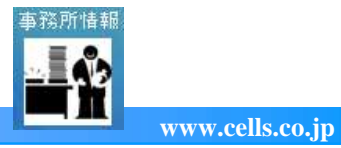

|                                                                                                    | メイン画面の「事務所情報」から<br>事務所の情報を入力します。                                                                                                    |
|----------------------------------------------------------------------------------------------------|----------------------------------------------------------------------------------------------------|
| 事務所情報 振込先銀行 報酬名称 内容欄 ヴループ 入金区分 請求書の種類 担当者 消費税 ()<br>職名 社会(保険労務士)<br>氏名 ○○ 太郎<br>事務所名 △△社会(保険労務士事務所<br>所在地 愛知県小牧市××町9-999<br>〒 485-****<br>電話番号 0568-99-9999<br>ファックス 0568-99-9999                                                                                                    | 職名が2つある場合は「2つの職<br>(報酬)で管理する場合」ボタンか<br>らサブの事務所情報を登録します。                                                                                                    |
| 連合会登録番号       777777       法人番号<br>文は個人番号       ***********         編集       パスワード設定         2:00「職(報酬)」で管理する場合         2:00「職(報酬)」で管理する場合         2:00「職(報酬)」で管理を行いたい場合は、その職品を入力いて<br>ただい。         2:00「職名       行政書士         :00日       (123456789)         2:01       登録 | <ul> <li>「2つの職・・・」を登録しておくと、請求書データの登録時にいずれの職名による請求か選択できます。これにより、請求書(領収書)には登録してある職名ごとの肩書・事務所名・連合会登録番号が表示されるほか、職名ごとの売上集計が可能です。</li> <li>職名は3つ以上設定することはできません。その場合はうりあげ君を別のパソコンにインストールするなどしてお使いください。</li> <li>請求書タイプGを使用する場合は、請求書の連合会登録番号欄を非表示にすることができます(請求書画面の「その他」ボタンより設定)。</li> <li>職名が長い場合、所得内訳書や月別台帳のフォーム上で職名の一部が欠けて表示されることがあります(印刷帳票には問題ありません)。</li> </ul> |

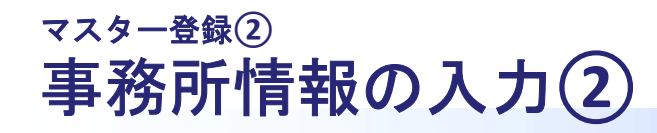

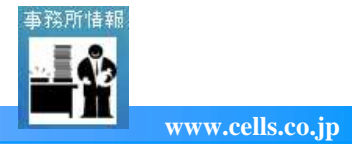

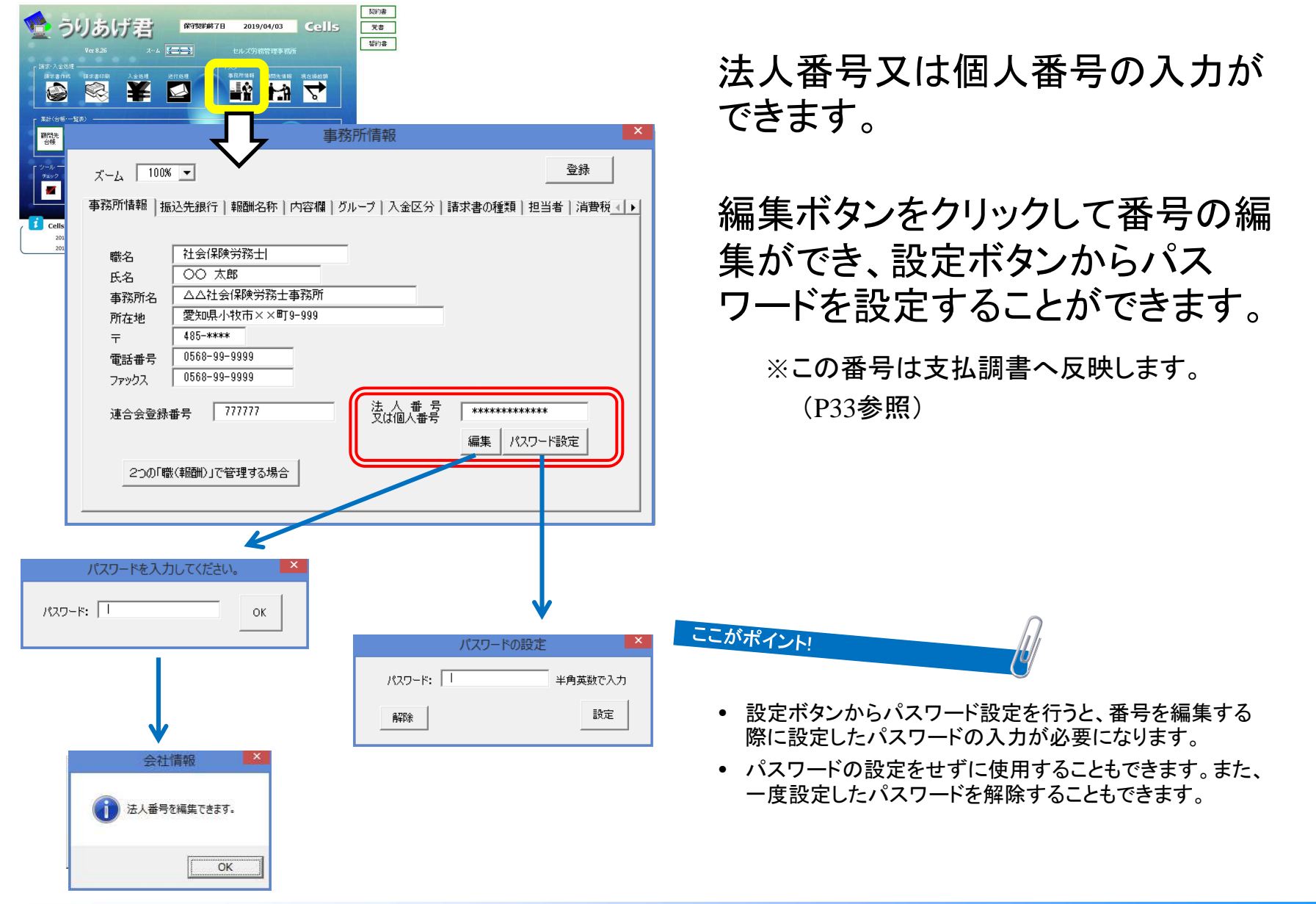

### マスター登録③ 振込先銀行の入力

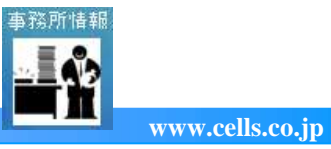

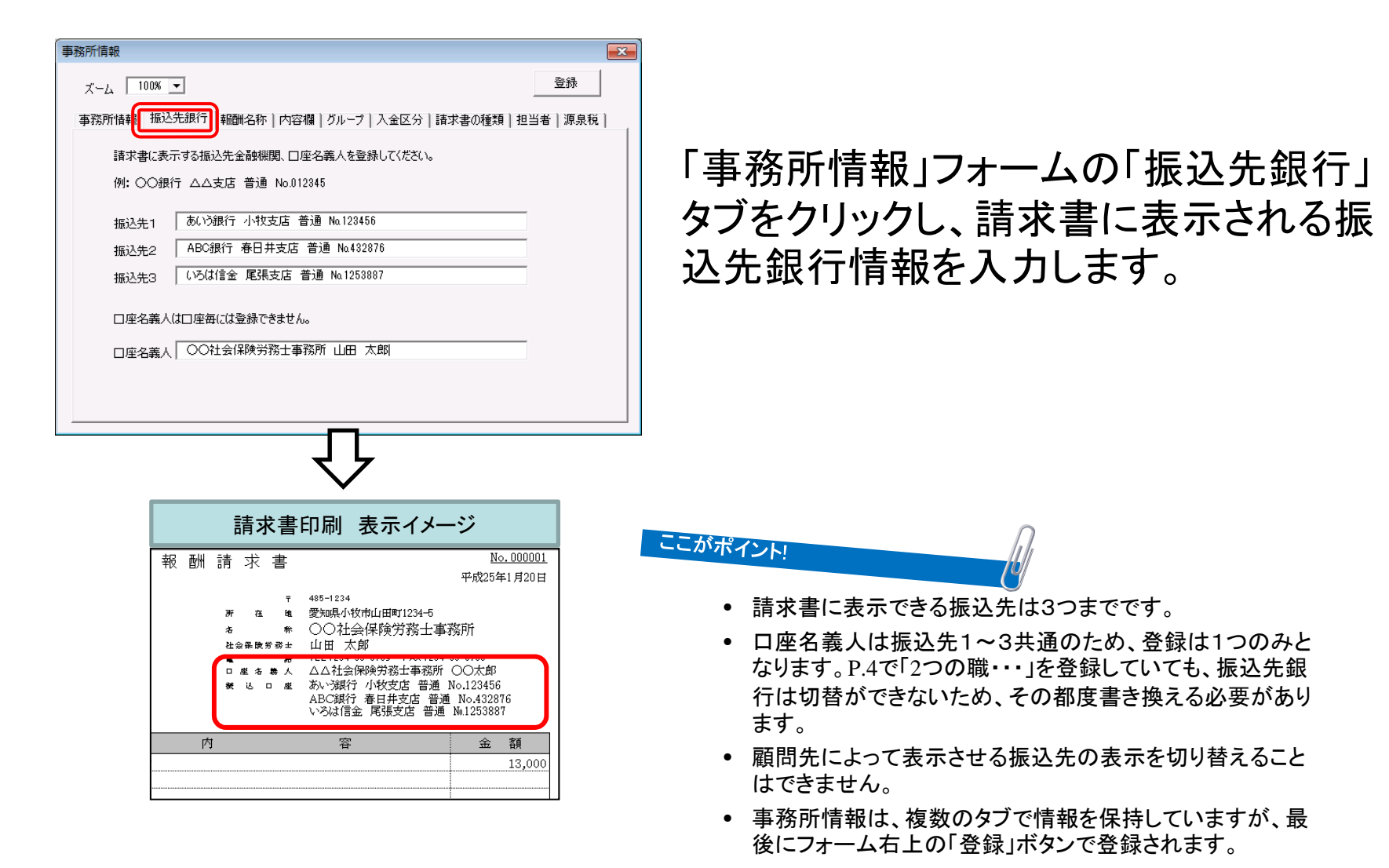

# マスター登録(4) その他 データを効率よく登録するための設定項目

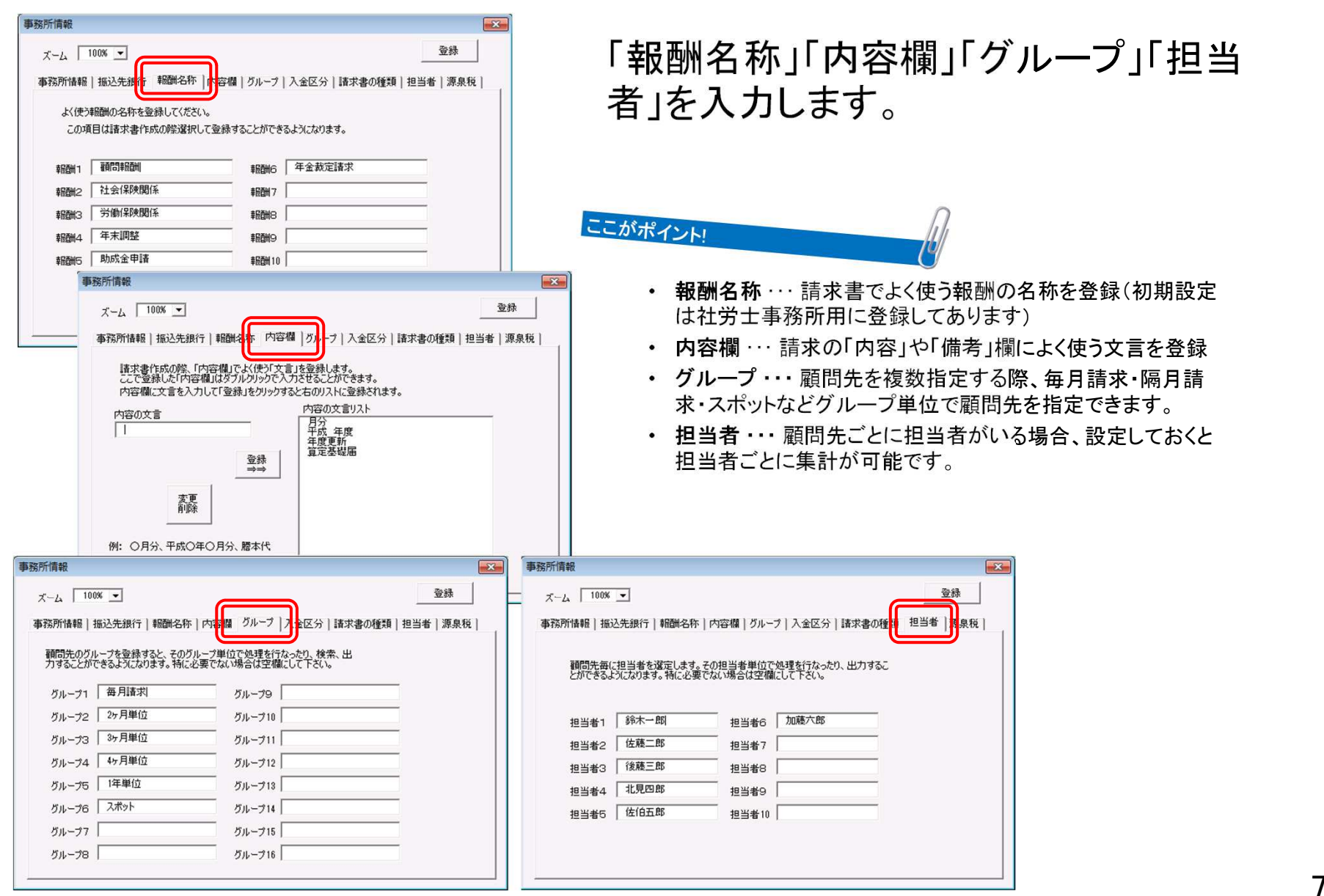

事務所情報

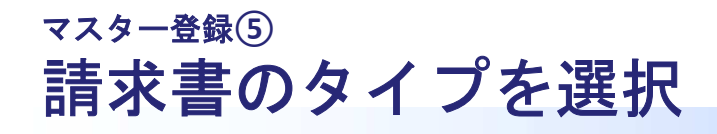

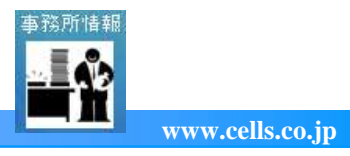

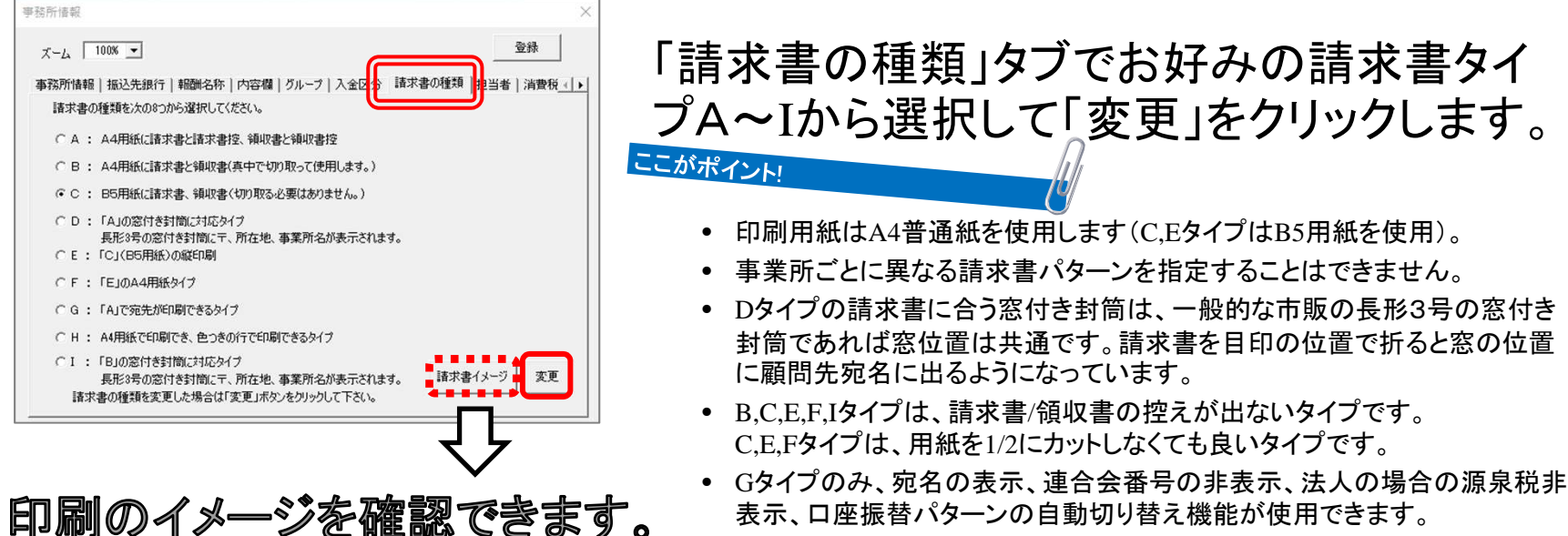

- 表示、口座振替パターンの自動切り替え機能が使用できます。
- Hタイプは折り方によって、長形3号の窓付き封筒に合わせられます。
- IタイプはBタイプの窓付き封筒用です。

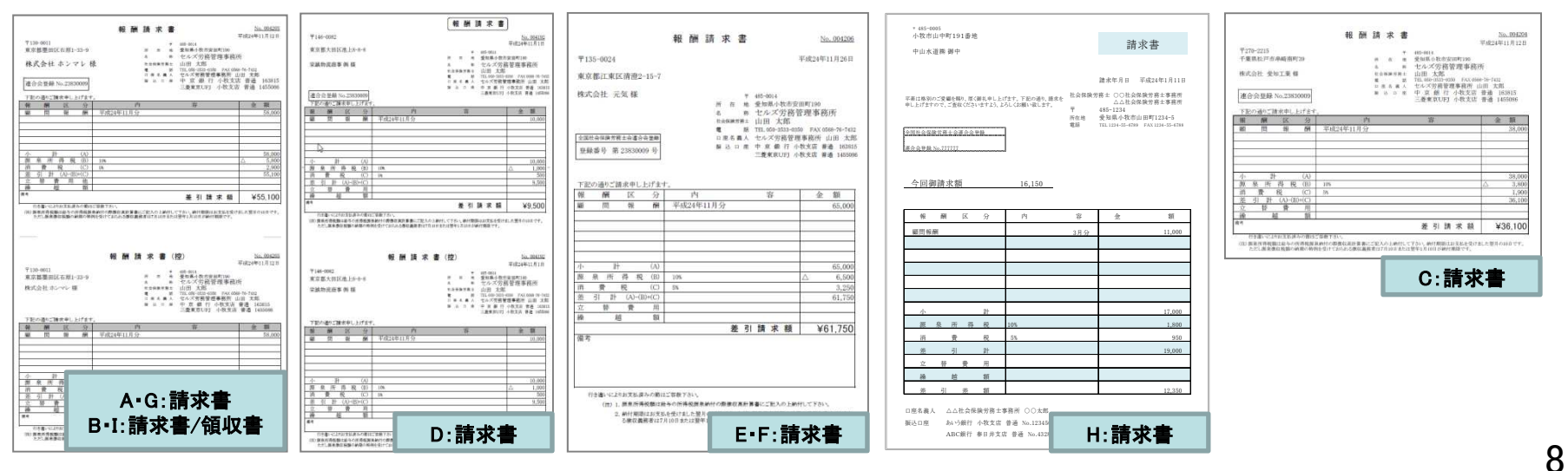

## <sup>マスター登録⑥</sup> 消費税率を切り替える(H26.3.31まで⇔H26.4.1以降)

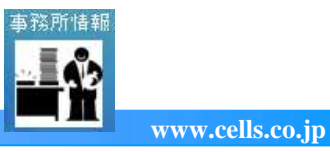

| 事務所情報                                                                                         | <b>×</b>                              | ┍→⊱        |                    |       |          |
|-----------------------------------------------------------------------------------------------|---------------------------------------|------------|--------------------|-------|----------|
| 太一厶 100% 💌                                                                                    | 登録                                    | 「事務所情      | 「報」フォーム(           | の 消費  | 棿亅       |
| 振込先銀行 報酬名称 内容欄 グループ 入金区分 諸求書(                                                                 | D種類 担当非「消費税」原泉税   ・                   | タブをクリ      | ックし、税率を            | 5%と8% | 6        |
| 平成25年10月1日、「社会保障の安定財源の確保等を図る移<br>税法等の一部を改正する等の法律」(以下、「改正法」)に基づ<br>5%から8%に引き上げられることが閣議決定されました。 | 制の抜本的な改革を行うための消費<br>き、消費税率が平成26年4月1日に | のいずれ       | かを選択し「登            | 録」しま  | す。       |
| 平成25年4月1日から発生する報酬の消費税額を8%に切り替えて                                                               | ください。                                 | =±++_=~    |                    | L     | < ≘几     |
| 消費税率を選択してください ⇒ _ で [5%                                                                       | C 8%                                  | 請水ナー 定してある | ダをTFRのの<br>る税率で計算る | されます  | 、武文<br>。 |
| H26.3.31までの                                                                                   | H26.4.1以降の                            | ]          |                    |       |          |
| 請求分を登録する時                                                                                     | 請求分を登録する時                             | 請求データ      | 小 計①               | 20000 |          |
| 明小刀と虫外がの町                                                                                     | 明ハバと史外がのい                             | 登録フォーム     | 源泉税② 10.21% 🗌 あり   |       |          |
|                                                                                               |                                       |            | 消費税③ 8% 🔽 あり       | 1600  |          |
|                                                                                               |                                       |            | 差引計④=①-②+③         | 21600 |          |
|                                                                                               |                                       |            |                    |       |          |

- 設定した税率は、請求書にも表示されます。
- 所得税率は新たに請求データを登録する際の源泉税の自動計算に使用します。
- 一度作成した請求データは、過去データの変更で所得税率(5%⇔8%)を変更することはできません。
- 消費税を計算する/しないの設定は顧問先情報で、円未満の端数処理設定は請求データ登録時の「入力補助」から設定(切り捨て/切り上げ/四捨五入)します。

マスター登録(7)

源泉税率を切り替える (H24.12.31以前の請求データを作成する場合)

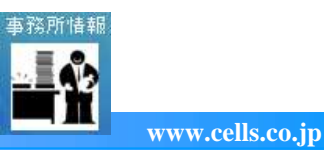

| 事務所情報          ズーム       100% マ       登録         事務所情報       振込先銀行       報酬名称       内容欄       グループ       入金区分       請求書の種類       担当者       源泉税         平成25年1月1日から平成49年12月31日までの間に生じる所得について源泉所得税を徴収する際、<br>(復興特別)所得税を併せて源泉敏収しなければなりません(1夏興財源曜(呆法第28条)。       また源泉徴収すべき(復興特別)所得税の額は<br>支払金額×合計税率(※)= 源泉敏収すべき所得税及び1復興特別所得税の額         ※       合計税率(%)=所得税率(%)×102.1%         所得税率が10%の場合は合計税率は10.21%となります。         平成25年1月1日から発生する報酬の源泉所得税額を10.21%に切り替えてください。         所得税率または合計税率を選択してください ⇒       10%       (* 10.21%) | 「事務所情報」フォームの「源泉税」<br>タブをクリックし、税率を10%と<br>10.21% のいずれかを選択し「登<br>録」します。<br>請求データを作成すると、ここで設<br>定してある税率で計算されます。                                                                                                    |
|----------------------------------------------------------------------------------------------------|----------------------------------------------------------------------------------------------------|
| H24.12.31までの請 H25.1.1以降の請求<br>求分を登録する時 分を登録する時                                                                                                    | まままで「あいたい」」では、「おいたい」では、「おいたい」では、「いいい」では、「は、「いいい」では、「は、「は、「いいい」では、「は、「は、「は、「いいい」では、「は、「いいい」では、「は、「いい」、「は、「いい」では、「は、「いい」、「は、「いい」では、「は、「いいい」、「は、「いいい」、「は、「いいい」、「いいい」では、「いいい」では、「いいいい」では、「いいいい」では、「いいいい」では、「いいいい」では、「いいいい」では、「いいいい」では、「いいい」では、「いいいい」では、「いいいい」では、「いいいい」では、「いいいい」では、「いいいい」では、「いいいい」では、「いいいい」では、「いいいい」では、「いいいい」では、「いいいい」」 |

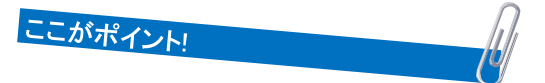

- 設定した税率は、請求書にも表示されます。
- 所得税率は新たに請求データを登録する際の源泉税の自動計算に使用します。
- 一度作成した請求データは、過去データの変更で所得税率(10%⇔10.21%)を変更することはできません。
- 源泉所得税を計算する/しないの設定は顧問先情報で、円未満の端数処理設定は請求データ登録時の「入力補助」から設定 (切り捨て/切り上げ/四捨五入)します。

# マスター登録® 顧問先情報の新規登録

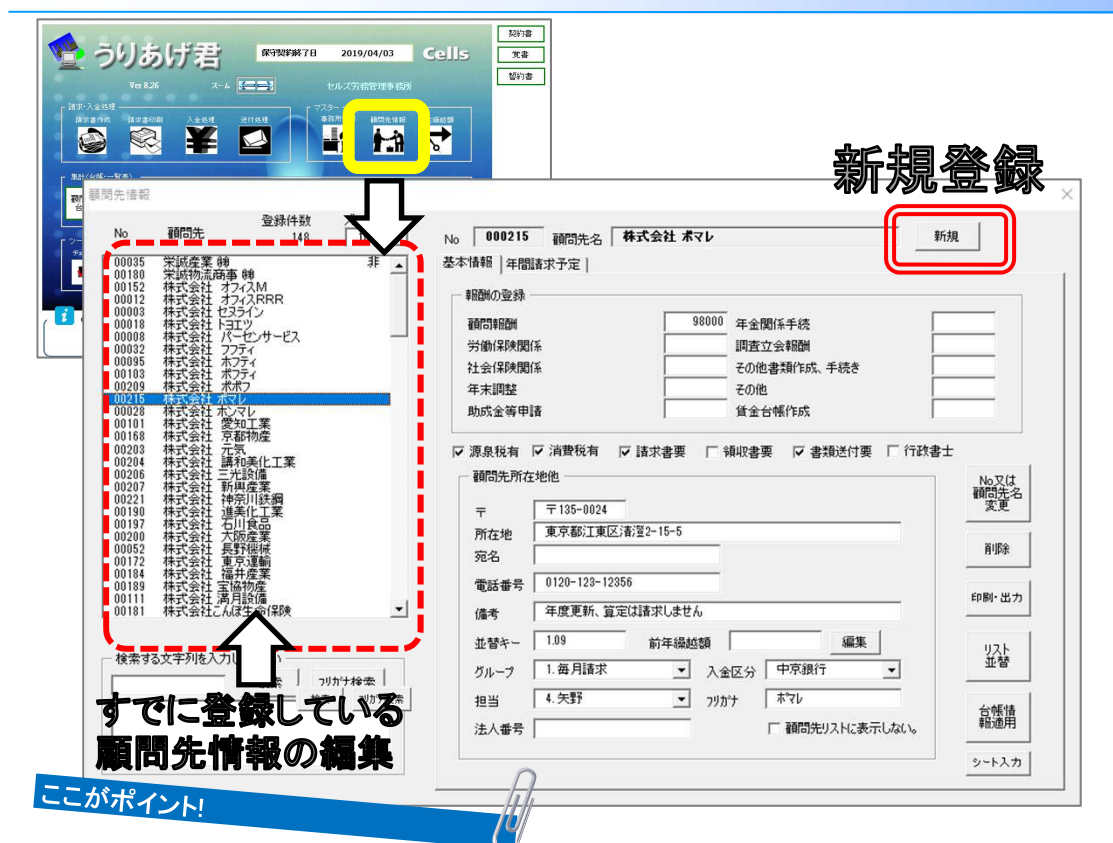

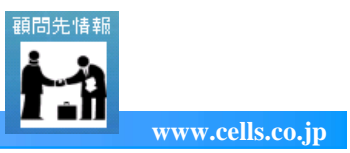

メイン画面の「顧問先情報」 から顧問先の情報を入力し ます。

新規登録は「新規」ボタンで 会社名とNOを登録します。

フォーム左のリストで編集し たい顧問先を選択すると情 報が表示されます。

- ・
   顧問先の最大登録件数は5,000件です。
- 顧問先の新規登録で自動付番されるNO.は登録されている一番大きい番号プラス1を表示しています。未使用の番号であれば 手入力で任意のNO.に指定できます。
- 一度設定されたNO.は「NO.又は顧問先名変更」ボタンから変更します。
- 顧問先情報フォームには「登録」ボタンはありません。情報を編集したら、Enterキーで確定してからフォーム右上の「×」ボタンで 閉じてください。
- スポットや顧問契約解除などにより表示したくない事業所についてはフォーム右下の「顧問先リストに表示しない」にチェックを入れます(請求/入金データが現うりあげ君データに無ければ削除が可能です)。
- 「シート入力」ボタンから新規登録することも可能です。
- 顧問先名を新規登録する際、使用できない半角の記号(¥/:\*?"<> | )がございます。※全角は使用可能です。

11

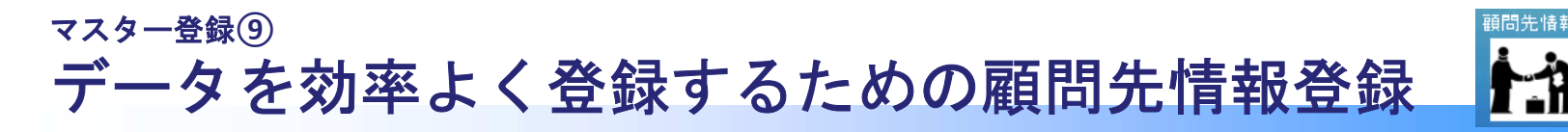

| 顧問先債報           No         顧問先         ズーム         100%           00001         安装造肉店         •           00002         近聴 王毎時         •           00003         佐藤物産時         •           00004         (牛野人児店         •           00005         山中ノボーツ         •         •           00006         青柳コーボレーション         •         •           00007         堤工業体         •         •           00016         吉仰フーボレーション         •         •           00017         場工業体         •         •           00018         ホズ会社         小西電器工作所         •           00011         年辺水道碑         •         •           00015         林式会社         □         ●           00016         市田会社         ●         ●           00017         林式会社         □         ●           00018         株式会社         □         ●           00017         株式会社         □         ●           00017         株式会社         □         ●           00018         株式会社         □         ●           00021         林式会社         □         ● | No         000001         顧問先名         矢野椿内店           基本情報         年間諸求予定            報題物の登録         11000         年金款定請求           資節保険関係         11000         年金款定請求           労働(保険関係             労働(保険関係             財成金申請             「 源泉稅有 | 新規       新規       改書士       No.又は<br>顧問先名<br>変更       前即除<br>リスト印刷       リスト       近替 | 顧問先でいつも決まった報酬<br>額を登録します(空欄可)。<br>この他に、源泉税や消費税の<br>有無、請求書・領収書・書類送<br>付の印刷する/しない等を設定<br>します。 |
|----------------------------------------------------------------------------------------------------|----------------------------------------------------------------------------------------------------|---------------------------------------------------------------------------------------|---------------------------------------------------------------------------------------------|
| 請求デー登録                                                                                                    | -タ<br>+ 計① 40000<br>源泉税② 10.21% ▼ あり 4084<br>消費税③ 8% ▼ あり 3200<br>差引計④=①-②+③ 39116                                                                                                    | <sup>食懸慎</sup><br>請求書<br>印刷時                                                          | 請求書と領収書、書類送付の印刷<br>●「顧問先情報」で登録した情報で印刷する。<br>○ 次の指定により印刷する → ▼ 請求書 □ 領収書 ▼ 書類送付              |

### ここがポイント!

- 報酬の登録 … 事務所情報の報酬名称で登録している項目名が表示されています(P.7参照)。その報酬名に対する請求 額がいつも同じなら、請求データ作成時に報酬区分を選択すると請求金額が表示されるためデータ作成がスムーズです。
- 源泉税有/消費税有 ··· チェックを入れた顧問先は請求データ作成時に税金を自動で計算します。
- 請求書要/領収書要/書類送付要・・・チェックを入れた顧問先は「請求書印刷」で、ここで指定している内容で印刷できます。
- 二つ目の職名・・・事務所情報で「二つの職で管理する場合」を設定している場合、その顧問先が二つ目の職名(見本図では「行政書士」となっている箇所)で請求が多い場合にはチェックを入れておくと、請求データ作成時に自動で二つ目の職名区分になります。

# マスター登録⑩ 顧問先の住所等の情報を登録

| 登録件数         ズーム           No         顧問先         148         100%                                                                                                    | No 000215 顧問先名 株式会社 ポマレ                                                                                                    | f規                   |
|----------------------------------------------------------------------------------------------------|----------------------------------------------------------------------------------------------------|----------------------|
| 00035 栄瓜産業 時 非<br>00180 尖瓜焼業 時<br>00152 株式会社 オンス/MR<br>00152 株式会社 オンス/RR<br>00012 株式会社 ゼンス/<br>00012 株式会社 ビンス/<br>00018 株式会社 バーセンサービス<br>0008 株式会社 パーセンサービス<br>00085 株式会社 ポプティ<br>00095 株式会社 ポプティ<br>00095 株式会社 ポプティ<br>00015 株式会社 ポプティ<br>00015 株式会社 ポプティ<br>00015 株式会社 ポイフ | 基本情報     年間請求予定       報酬の登録        報酬の登録        報酬の投稿     調查立会報酬       対衡保険関係     調查立会報酬       社会保険関係     その他書類作成、手続き       年末調整     その他       助成金等申請     賃金台帳作成 |                      |
| 001100 株式会社 字型<br>001100 株式会社 7元系<br>00203 株式会社 7元系<br>00204 株式会社 基本和委化工業<br>00206 株式会社 基本規模<br>00207 株式会社 基件規模<br>00207 株式会社 专用規模<br>00130 株式会社 七工業<br>00130 株式会社 七工業<br>00130 株式会社 人工業<br>00130 株式会社 人工業<br>00150 株式会社 長野短帳<br>00152 株式会社 長野短帳                             | <ul> <li>▽ 源泉税有 ▽ 清費税有 ▽ 請求書要 □ 領収書要 ▽ 書類送付要 □ 行政書</li> <li>→ 顧問先所在地絶</li> <li>〒 〒135-0024</li> <li>所在地 東京都江東区清澄2-15-5</li> <li>宛名</li> </ul>                    | 士<br>顧問先<br>変更<br>削除 |
| 00184 休式会社 備井屋耒                                                                                                    | 電話番号 0120-123-12356                                                                                                    | (1971 H              |
| 00189 株式会社 宝協物産<br>00111 株式会社 満月設備<br>00181 株式会社ごんぼ生命保険 ▼                                                                                                    | 備考 年度更新、算定は請求しません                                                                                                    | EDR0- 22             |
| 00199 株式会社 医協物産<br>00111 株式会社馬用設備<br>00181 株式会社馬用設備<br>(00181 株式会社人は生命保険                                                                                                    | 備考 年度更新、算定は請求しません<br>並替キー 1.09 前年繰越額 編集<br>グループ 1.毎月請求 ▼ 入金区分 中京銀行 ▼                                                                                             | 印刷・出<br>リスト<br>业替    |
| 00199 株式会社 医協物度<br>00111 株式会社 馬月設備<br>00181 株式会社馬月設備保険<br>使素する文字列を入力して下さい<br>検索 1000000000000000000000000000000000000                                                                                                    | 備考     年度更新、算定は諸求しません     並替キー 1.09     前年線越額     「ルーブ 1.毎月請求     マ 入金区分 中京銀行     セ     担当     4.矢野     マ フッカナ     ホマレ     法人番号     「 顧問先リストに表示しない。              | リスト並替                |

## 住所電話番号、ほかデータ管 理のためのグループや担当等 を入力します。

導入時に顧問先に繰越額がある場合は前年繰越額にその額を入力してください。

- - 〒/所在地/電話番号···· 宛名印刷や、所得の内訳書、支払調書に反映されます。 〒と電話番号はハイフン区切りで入力 してください。
  - 宛名・・・ 請求書タイプGや、書類送付状に表示されます。事業所名のみの表示にする場合は空欄にしておきます。
  - 並び替えキー/フリガナ・・・ 顧問先情報の並び順は当初、データ登録順になっており、顧問先情報の並び順が請求データ を登録する際などの並び順になります。「リスト並替」ボタンからフリガナや並び替えキーによる任意の順に変更できます。
  - 前年繰越額…… 導入時に繰越額がある場合に登録します。データ整理すると繰越額が更新されます。
  - 入金区分・・・・入金データを登録する際、規定で表示される入金方法を指定します。登録が「口座振替」で且つ請求書タイプGの場合、請求書の文言が口座振替の内容になります。
  - グループ/担当・・・ 事務所情報で設定したグループや担当を顧問先ごとに指定します。これらの設定は請求書作成や入金処理の際にグループや担当者を選択すると、担当顧問先のみが表示されます。顧問先台帳、月別台帳、年間台帳などの集計では担当ごとの集計が可能です。
  - **顧問先リストに表示しない**・・・・ 不要となった事業所で、過去データがあり削除ができない場合にチェックを入れると顧問先 情報以外の事業所リストに表示されなくなります。
  - 法人番号・・・支払調書に顧問先の法人番号を反映できます。

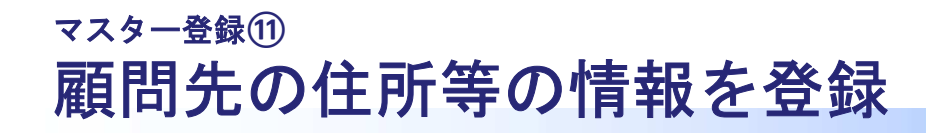

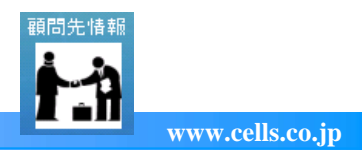

| 副時先信報 No 翻時先 全錄件数 ズーム No 翻時先 148 100% ▼ 00035 学派成業額 新 00180 学派が流商事 朝 00182 特式会社 ガンスARRR 00018 株式会社 ビオンスARR 00003 株式会社 ビオンスARR 00008 株式会社 ビオンスARR 00008 株式会社 バナン、 00008 株式会社 パラン・ 00095 株式会社 パラン・ 00095 株式会社 ボナン 00018 株式会社 ボナン                                                                                                    | No         000215         翻問先名         林式会社 ポマレ         新約           基本情報         年間諸求予定            新約           新約           新約 </th <th>×<br/>я</th> <th>顧問先情報を新規登録する際<br/>にシート入力・台帳からの取込<br/>が可能です。</th> | ×<br>я                              | 顧問先情報を新規登録する際<br>にシート入力・台帳からの取込<br>が可能です。                                                                                                    |
|----------------------------------------------------------------------------------------------------|----------------------------------------------------------------------------------------------------|-------------------------------------|----------------------------------------------------------------------------------------------------|
| 00028         株式会社 使知工業           00101         株式会社 京都物産           00204         株式会社 京都物産           00204         株式会社 京和海佐工業           00205         株式会社 京和海佐工業           00206         株式会社 正案           00207         株式会社 西和海佐工業           00207         株式会社 西和海保業           00207         株式会社 西北日東京           00190         株式会社 西北日東京           00192         株式会社 西北日東京           00192         株式会社 五京運動           00172         株式会社 東京運動           00189         株式会社 高川政備           00180         株式会社 高川政備           00181         株式会社 高川政備           00183         株式会社 「泉田城库           00184         株式会社 「泉田城库 | 助成金等申請                                                                                                    | No.又は<br>額間先名<br>変更<br>剤隊除<br>印刷・出力 | また、登録したデータを変更・<br>削除・並替等ができます。<br><シート入カ画面>                                                                                                    |
| 検索する文字列を入力して下さい<br>検索 フリがナ検索                                                                                                    | 並替キー 109 前年線蛇額 運業<br>グループ 1.毎月請求 ▼ 入金区分 中京銀行 ▼<br>担当 4.矢野 ▼ フリカン 本マレ<br>法人番号 「 顧問先リストに表示しない。                                                                                                    | リスト<br>並替<br>台標情<br>範適用<br>シート入力    |                                                                                                    |
| ここがポイント!                                                                                                    | <u>A</u>                                                                                                    |                                     | 2014 태续位于 三級論章         2000         2000         2000           2014 태续位于 特核值集         1000         1200         1200           2014 時候位于 日本         1000         1200         1200           2014 時候位于 日本         1000         1000         1000           1014 時候位于 日本         1000         1000         1000           2014 時候位于 日本         4000         2000         0000         1000           2014 時候位于 日本         4000         2000         0000         1000           2014 時候位于 日本         4000         2000         0000         1000           1014 時候位于 日本         4000         1500         1000         1000           1014 時候位于 日本         2000         1500         1000         0000           1014 時候位于 日本         2000         2000         2000         0000         0000           111 時候位于 日本         2000         2000         2000         0000         2000         0000 |

- NO又は顧問先名変更··· 一度設定された顧問先NOや顧問先名称を変更します。
- 削除・・・ 顧問先情報から削除できます。ただし、請求データや入金データが登録されている場合やデータが残っている場合は削除できません。その場合は、フォーム下の「顧問先リストに表示しない」のチェックを入れると顧問先情報以外の事業所リストに表示されなくなります。
- 印刷・出力・・・ 顧問先のリストを紙で印刷、もしくはExcelにて出力します。
- リスト並替・・・ 顧問先NO、並替キー、グループ、担当者、アイウエオ順(フリガナ)のいずれかの昇順で並び替えをします。
- 台帳情報適用・・・ 労務統合システム「台帳」から事業所データを読み込んで、顧問先情報を新規登録できます。
- シート入力・・・ 顧問先情報をシート上で入力し、登録できます。※既に登録されているNOと顧問先名の変更はこのシート からではなく、登録フォームの「NO又は顧問先名変更」ボタンから変更します。

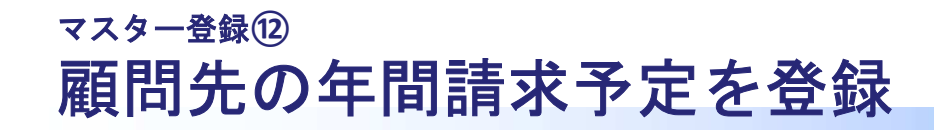

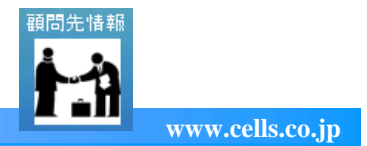

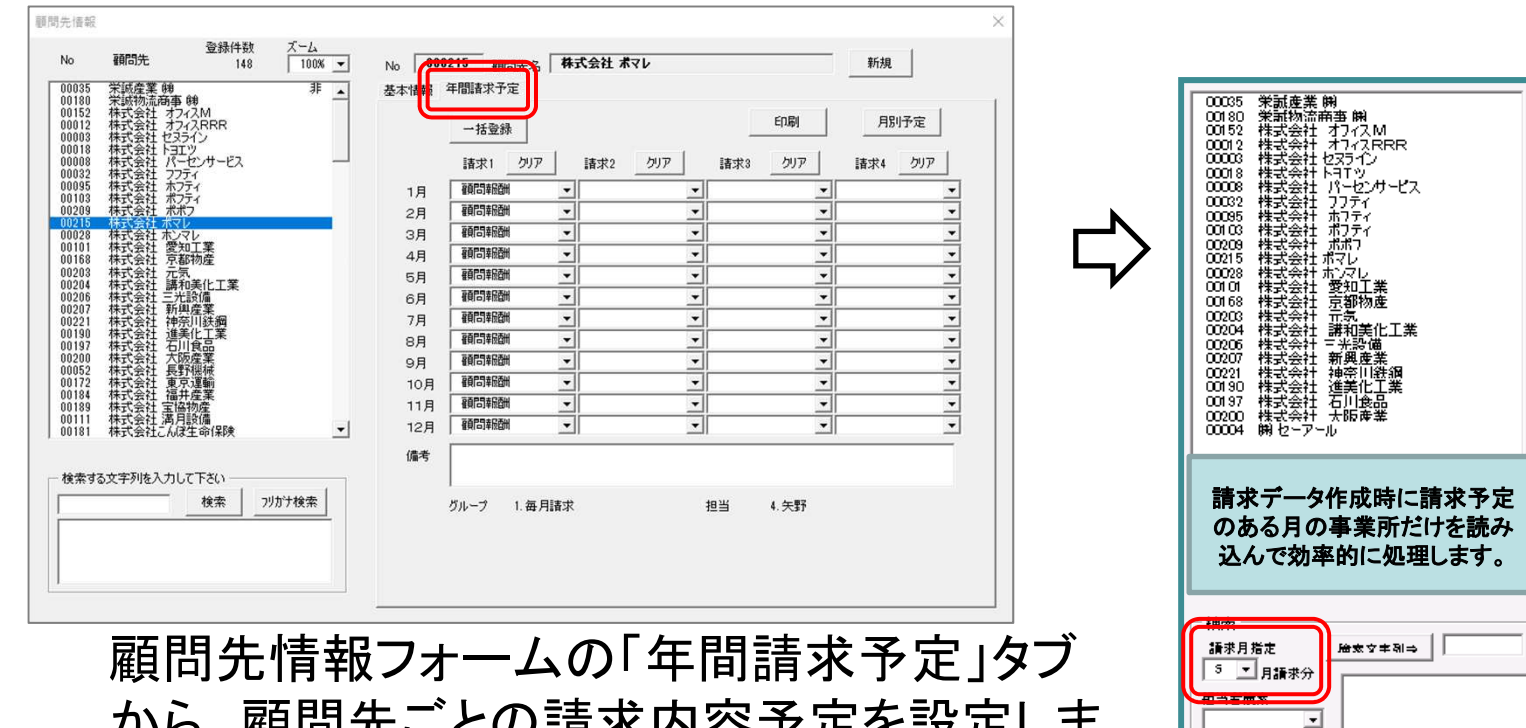

から、顧問先ごとの請求内容予定を設定しま す(任意設定)。

### ここがポイント!

「一括登録」ボタンを使用すると、複数月をまとめて設定登録できます。所得の内訳書、支払調書に反映されます。

- 「月別予定」ボタンからは、指定月に報酬区分が登録してある顧問先が一覧で確認できます。
- 請求データを実際登録する際に、年間請求予定と異なる場合は登録後に変更したり、その事業所だけ個別で登録します。

<sub>データ登録編</sub>① 請求データの登録画面(メイン画面→「請求書作成」)

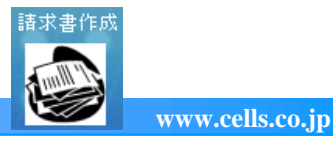

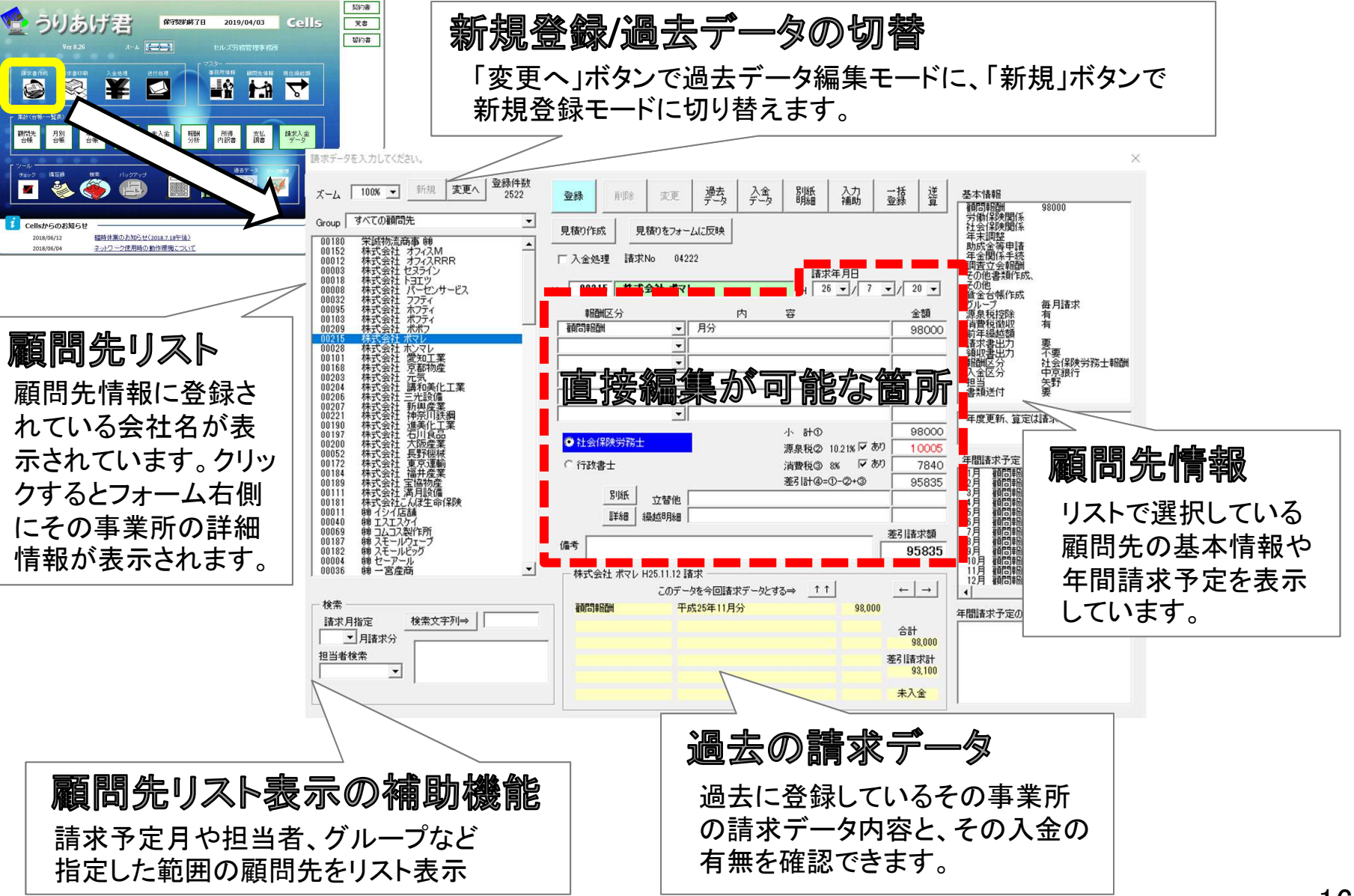

<sub>データ登録編②</sub> 請求データの登録

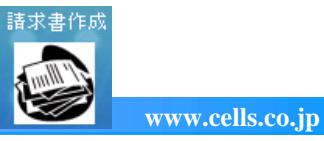

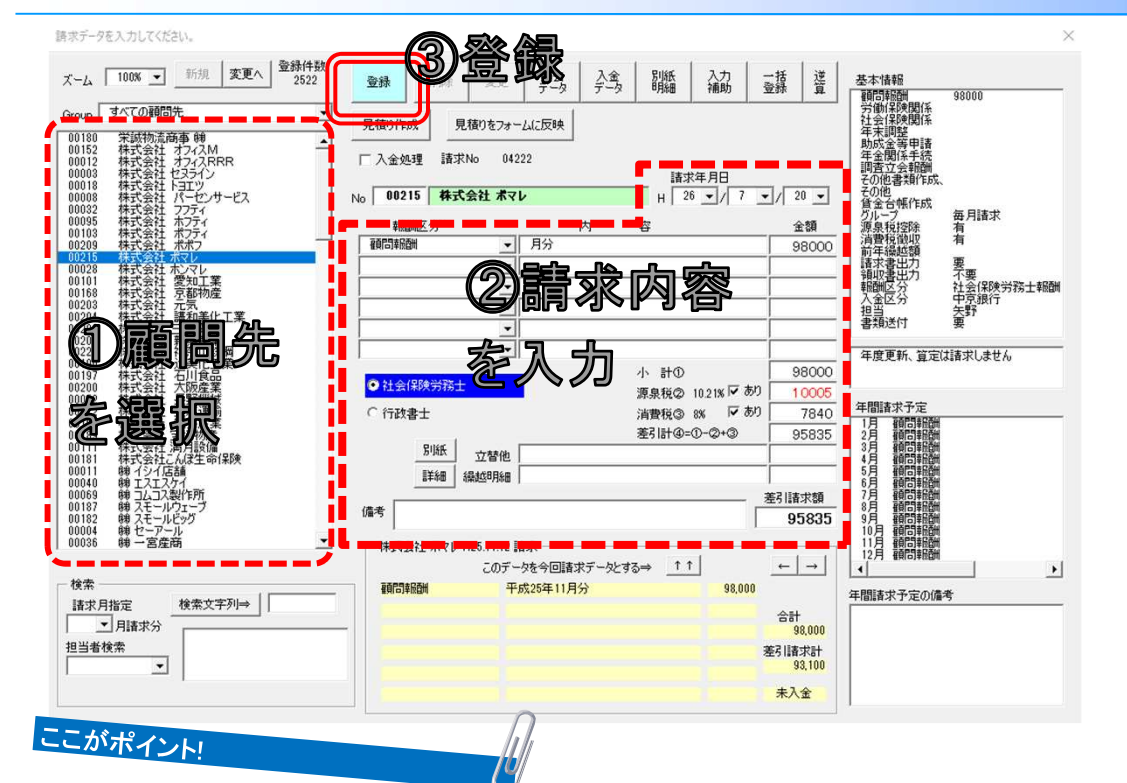

左の顧問先リストから選択し、報酬区分・内容・金額・ 請求年月日等を入力して 「登録」します。

- マスター「顧問先情報」に登録しておけば、報酬区分を選択するとその事業所の報酬額が、また源泉税・消費税の有無の チェックや2つ目の職名で請求する場合は自動でその職名が選択されます。
- 請求年月日は一番最後に登録した請求年月日が表示されています(パソコン日付による自動表示はできません)。
- 請求の内容欄や立替他、繰越明細の明細欄は請求書に表示させたい内容があれば手入力します。この時、ダブルクリック するとマスター事務所情報で登録している内容欄の「文言リスト」を表示させ、簡単に適用ができます。
- 請求データを登録すると、自動的に次の顧問先が選択されます。
- 請求№は登録ボタンの右下に表示されていますが、現在の請求№の一番大きな値プラス1となっています。この番号はお手元での変更や任意の番号を指定したりすることはできません。
- 請求データの最大登録件数は40,000件です。
- 支払金額が100万円以上の場合、備考欄に「※源泉税は(小計-100万)×20.42%+102,100」の文言が自動で入ります。
   (請求書印刷時は備考欄がそのまま表示されます)

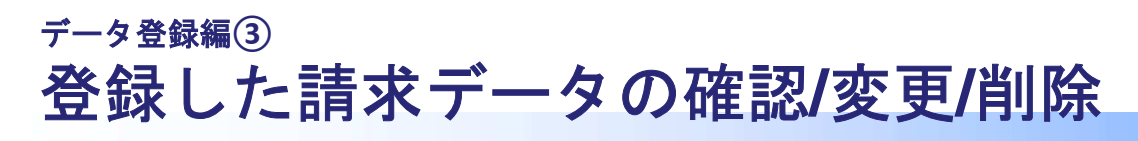

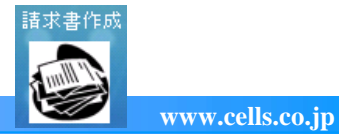

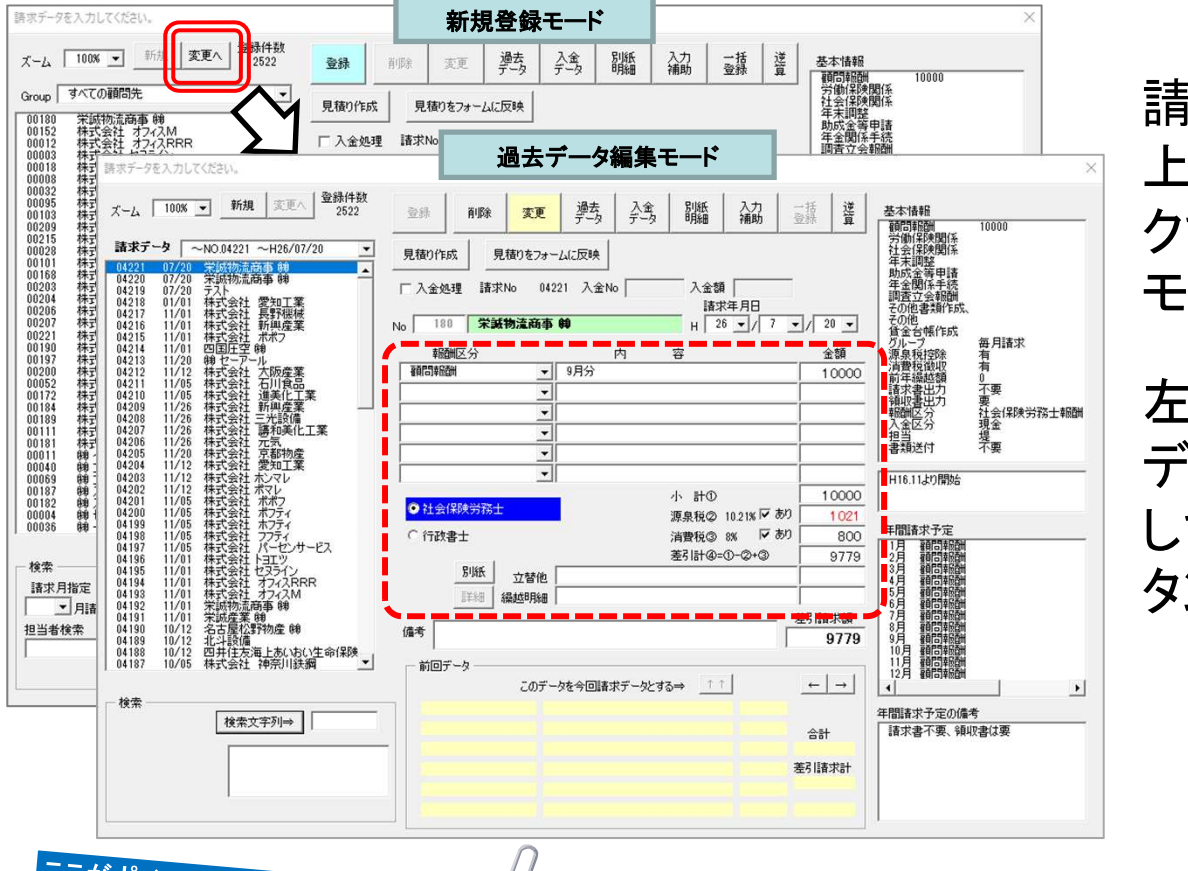

請求データ登録フォーム左 上の「変更へ」ボタンをクリッ クすると、過去データ編集 モードに切り替わります。

左のリストから編集する請求 データを選択し、内容を編集 して「変更」または「削除」ボ タンで変更・削除します。

### ここがポイント!

- 過去データ編集モードでは、左のリストが過去100件の請求データが表示されています。それ以前の請求データは、リスト 上部の「請求データ」リストボックス(例 ~NO.04221 ~H26/07/20)から100件ごとに切り替えます。
- 過去データの編集でも、請求№、顧問先名、源泉税率については変更できません。
- 削除した場合、その請求№は欠番となり再度使用できません。

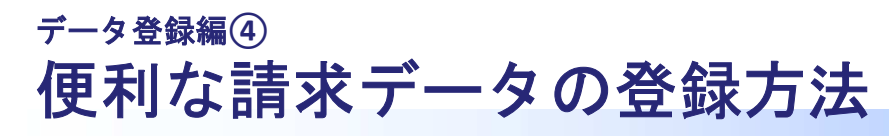

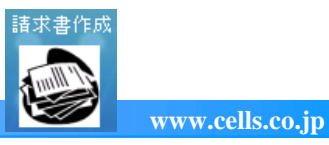

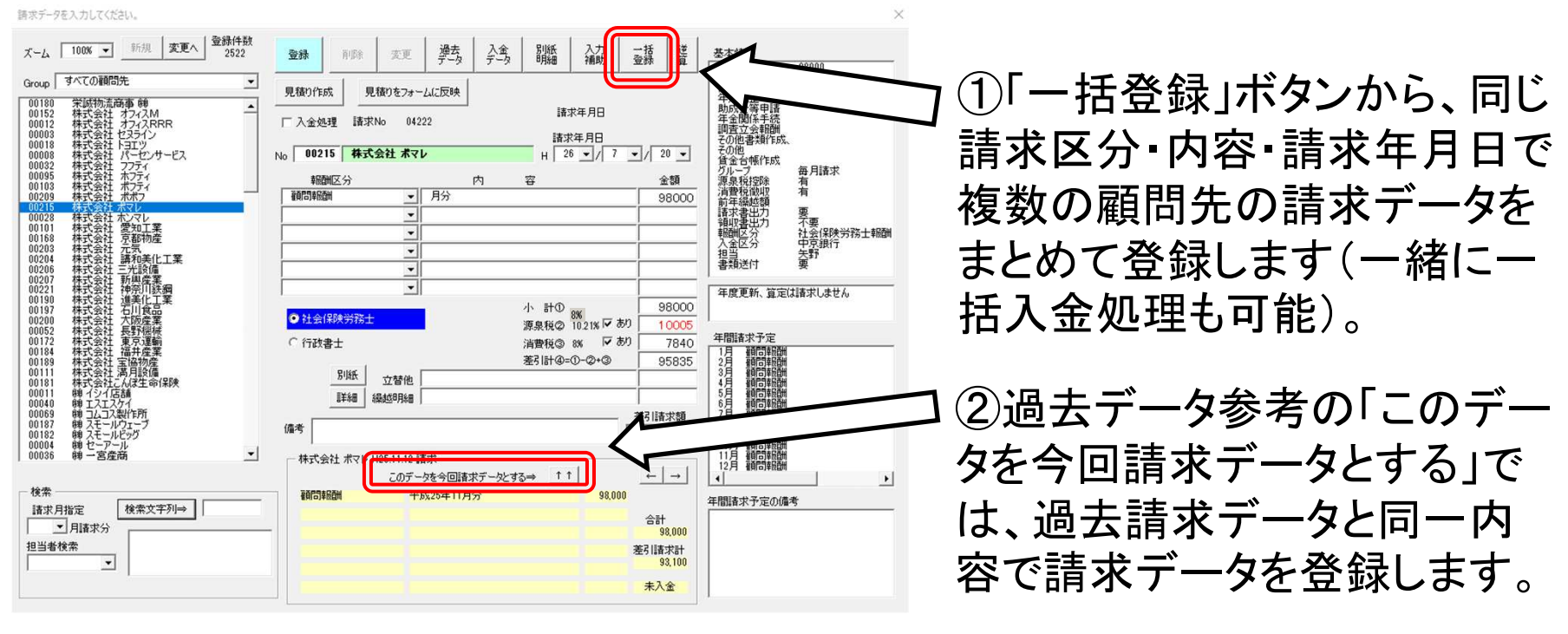

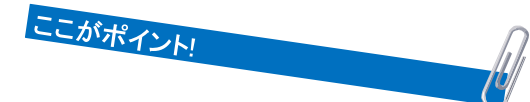

- 「一括登録」は顧問報酬のみの請求など、毎月決まったパターンの登録が複数事業所にある場合に便利です。
- 「このデータを今回請求データとする」では、助成金請求など報酬内容の記載が多く定期的に以前と同じ内容が登録フォームに入り、そのまま「登録」ボタンを押して登録できます。
- •「一括登録」では、請求データ登録と同時に請求書を印刷する入力補助機能(後述)は使用できません。
- 「一括登録」では、報酬区分に対する金額、源泉税と消費税の有無、2つの職がある場合の職名は、顧問先情報で登録した設定で処理します。

# データ登録編⑤ 請求データ登録と同時に入金処理/請求書印刷

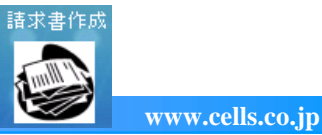

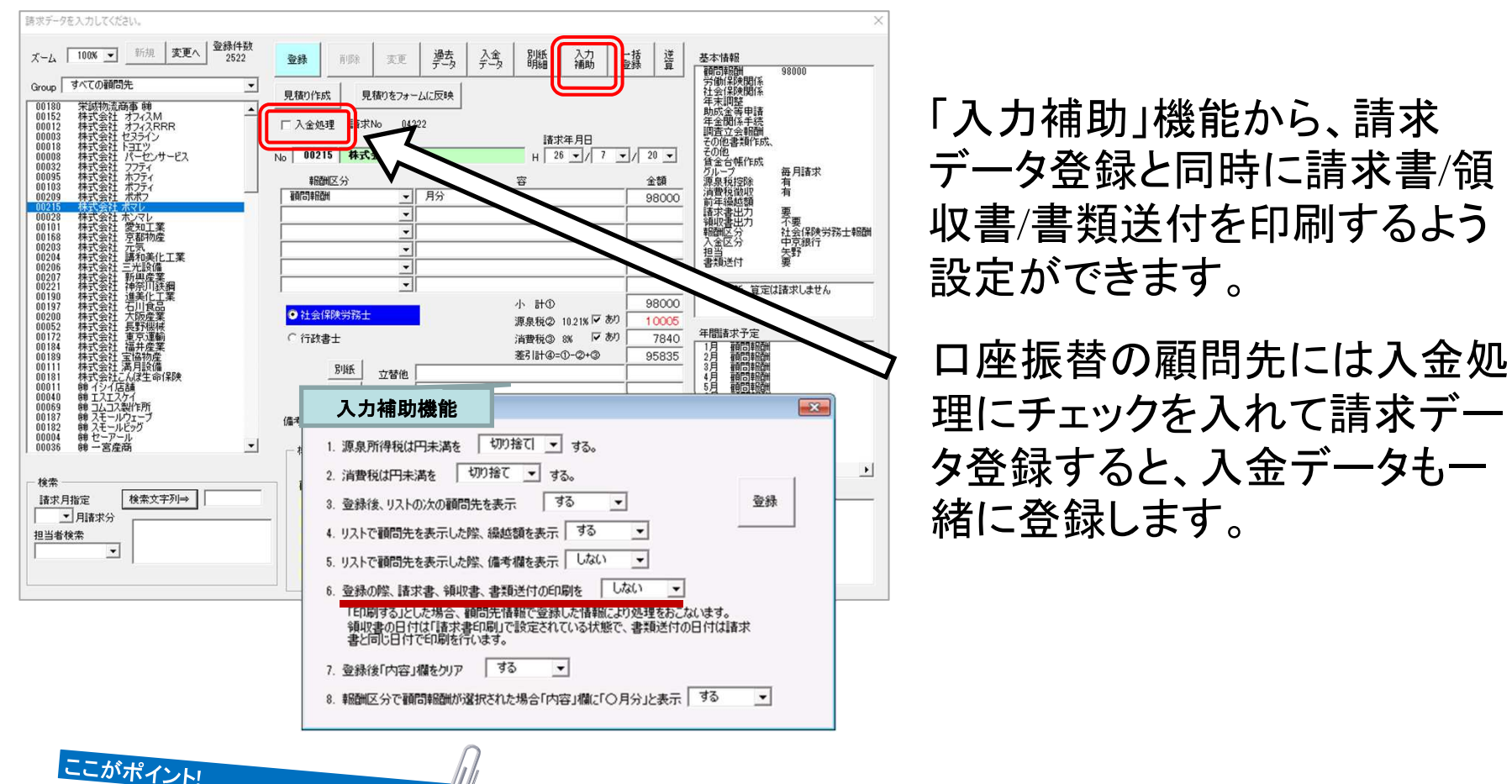

- この他に「入力補助」では、源泉税や所得税の端数処理方法(切り上げ/切り捨て/四捨五入)、繰越額の表示/非表示、請 求データを登録する際の表示設定などが設定できます。
- 請求データを一括登録する場合は、請求データ登録と同時の入金処理、請求書印刷はおこなえません。
- 顧問先ごとに異なる入力補助機能の設定はおこなえません。

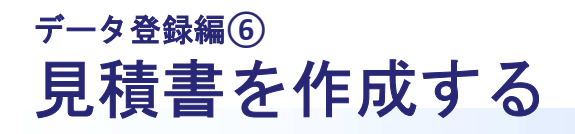

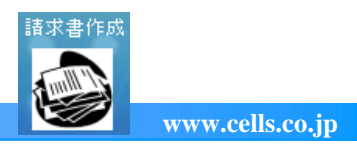

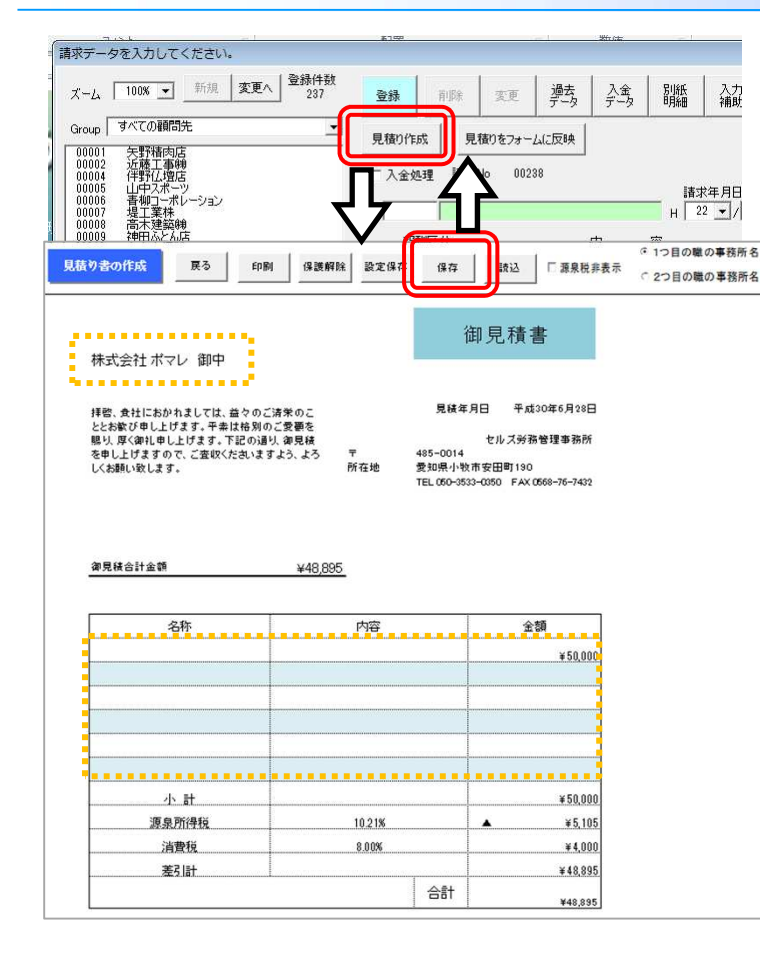

枠内が編集可能箇所です。

請求書フォームの「見積り作成」ボタンを クリックすると、見積書シートに切り替わ ります。

直接編集してお使いください。

ここがポイント

作成した見積書は「保存」しておけば、

「見積りをフォームに反映」ボタンで同じ 内容の請求書を作成できます。

- 見積書シートでは小計、合計金額など、一部のセルには計算式が含 まれており自動計算します。入力可能箇所以外は保護がかかってい ます(左図参照)。
- 見積書シートの保護がかかっている箇所は「保護解除」ボタンで解除して編集が可能です。その変更した内容で今後も見積書を使用する場合は「設定保存」で保存できます。
- 見積りの保存データを請求データに適用できる項目は、請求データの報酬区分、内容、金額です。
- 見積り保存データをフォームに反映する際に、保存データ作成時と 現在でマスター設定の消費税率が異なる場合、マスター設定で登録 されている消費税率で再計算されます。これにより消費税、差引請 求額も見積り時の内容と異なりますのでご注意ください。

21

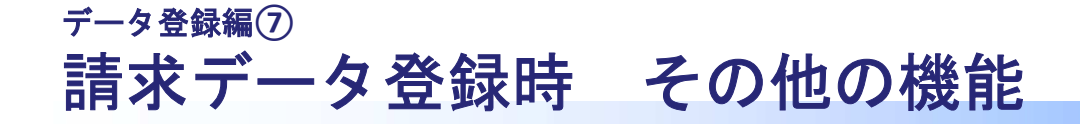

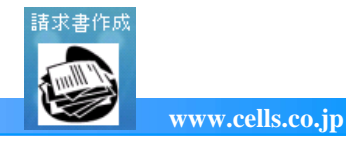

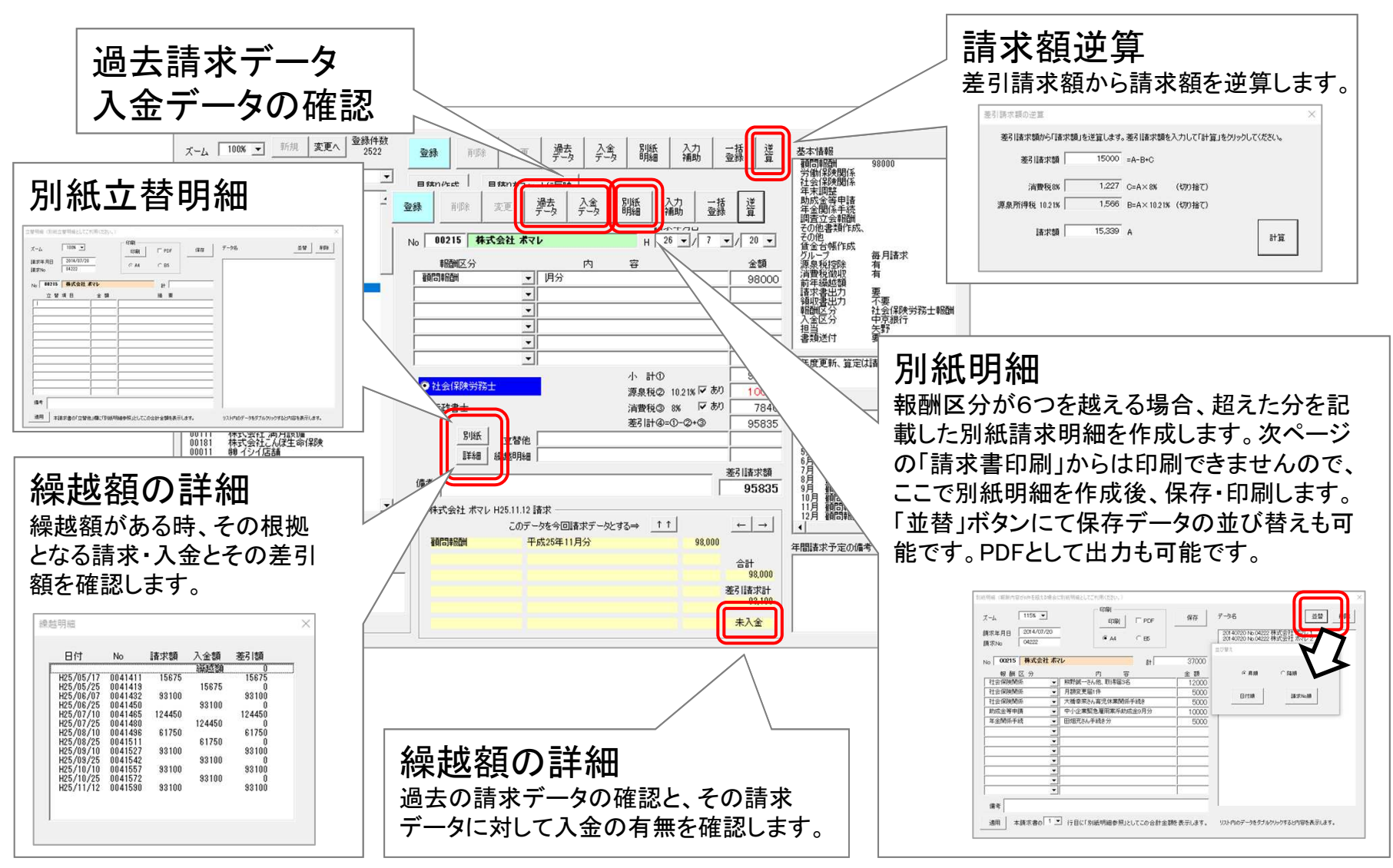

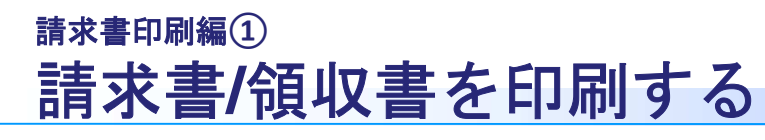

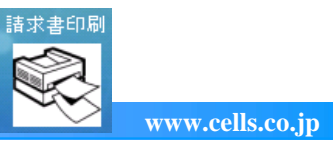

| ● うりあげ君 📼                                                                                                    | 契約書<br>契約時7日 2019/04/03 Ccl.5 冗者                                                                                                    |                                                                                            |                                                                                                    |
|----------------------------------------------------------------------------------------------------|----------------------------------------------------------------------------------------------------|--------------------------------------------------------------------------------------------|----------------------------------------------------------------------------------------------------|
| SUCION<br>SUCION<br>SU | 取り待         取り待           アメトから日期するデータを(「Ctrl」または「Shift」+-E得しながら)選択してください。           ************************************                                                                                                    |                                                                                            | 印刷する請求データを選択して<br>「印刷」します(複数選択可)。<br>PDF出力すると、デスクトップに<br>フォルダが作成され、その中に<br>PDFが保管されます。<br>※請求書をPDF出力できるの |
|                                                                                                    | H 24.10.19 04196 H25.11.1 株式会社トヨエツ<br>H24.10.19 04195 H25.11.1 株式会社 フライン<br>H24.10.19 04195 H25.11.1 ○ 株式会社 オフィスR R<br>H24.10.19 04193 H25.11.1 ○ 株式会社 オフィスM<br>H24.10.19 04192 H25.11.1 ○ 米試物造商事 練<br>現在のプリンター LBP9660C on Ne04: <u>フリン</u> | 検索<br>観問先名 検索文字<br>振泉所得税の内容様に「※」が表示されている場合は、<br>(支払金録-100万円)×2042%+102100円で原泉所得税が計算されています。 | は請求書パターンB・C・E・F・<br>H・Iのみです。                                                                             |
| L                                                                                                    |                                                                                                    |                                                                                            |                                                                                                    |

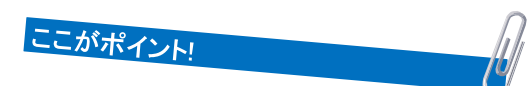

- 請求データのリストについて・・・ 初期は直近で登録した請求データ100件が表示されていますが、すべて・請求書が印刷 されていないデータ・請求データの作成日・請求日を指定してリストを表示できます。
- 請求書・領収書・書類送付の印刷ついて・・・ 請求書・領収書・書類送付の印刷を顧問先情報で登録している設定により 印刷するか、フォーム上で印刷するものを指定して印刷するか選択します。
   領収書・書類送付に表示される日付の指定や、書類送付に記載する書類名(請求書か領収書)を指定します。
- 請求年月日の変更···· 一度作成した請求データの請求年月日は「請求書作成」で変更しますが、対象データを選択して このフォームからも変更が可能です。
- チェックリスト・・・ 複数の請求データを選択し、手書きの入金記録に便利な「チェックリスト」を印刷します。
- 印刷した請求データは、フォーム上の"請"や"領"に〇が表示されます(何度でも印刷可能)。
- 印刷したい請求データがリストに表示されていない場合は「すべて表示」にチェックを入れて「表示」ボタンをクリックします。
- 「プリンターの設定」より印刷したいプリンターの選択が可能です。

# <sub>請求書印刷編</sub>② 請求書/領収書の印刷シート

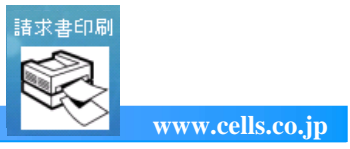

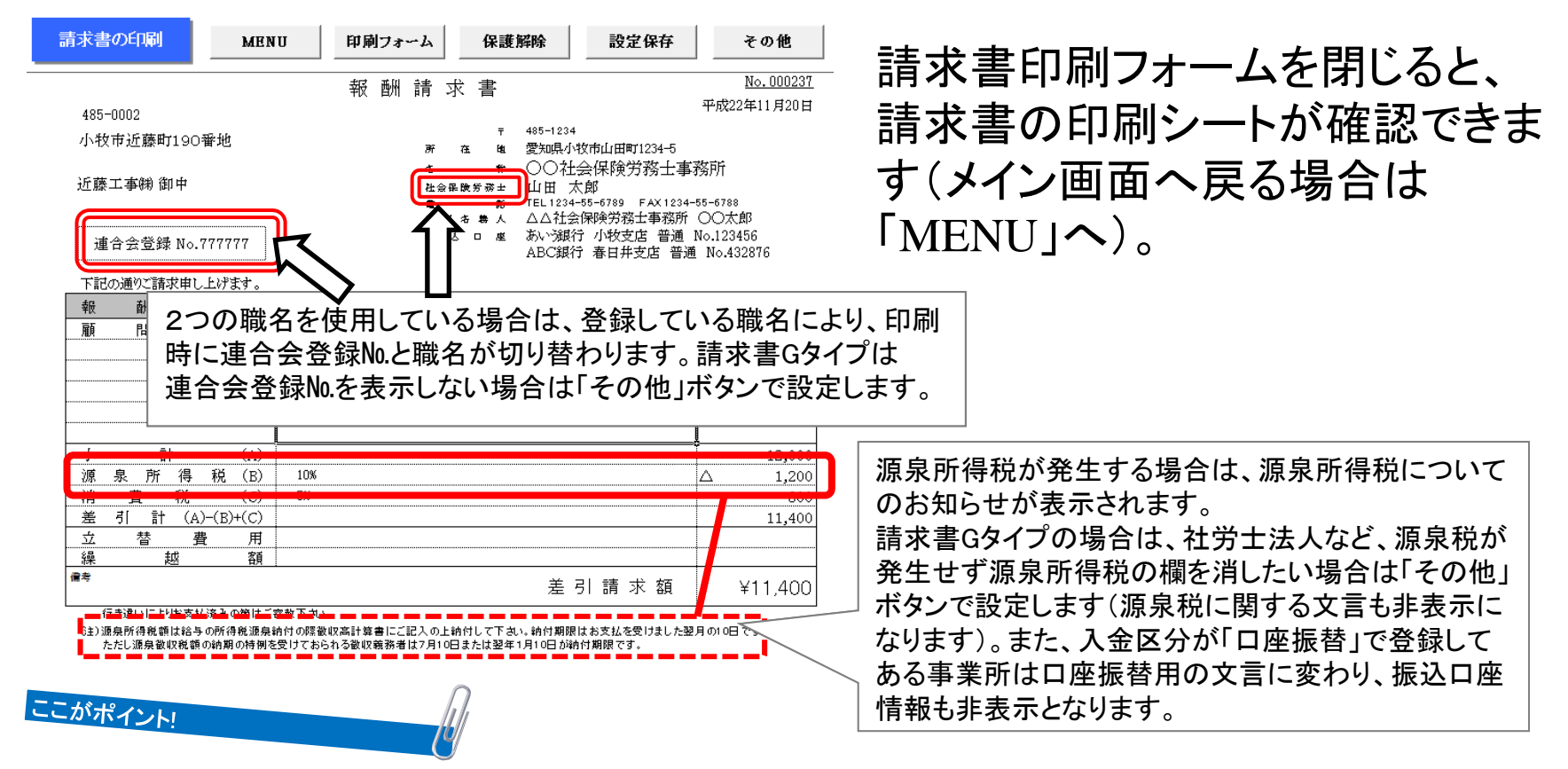

- 入金区分オブジェクト・・・・ 請求書や領収書の控えに入金区分欄を張りつけることができます(エクセルのメニューバーより、 アドイン→うりあげ君→入金区分オブジェクト作成)。
- 請求書に表示されるデータはすべてエクセルの数式により表示されています。これらの数式を誤って消したりセルや行列の挿入・削除は行わないでください。お手元で多少のカスタマイズをされる場合は、書式の変更程度に留めてください。編集内容は「設定保存」ボタンで保存されます。
- 請求書タイプによっては、画面を右にスクロールすると領収書の印刷シート箇所が現れます。
- 請求書/書類送付の宛名は顧問先情報の「宛名」に登録をしておくと表示されます(未入力の場合は事業所名のみ)。

### <sub>請求書印刷編</sub>③ 請求書Hタイプを長形3号の窓付きに合わせて折る

| 小牧市山中町191番地<br>中山水道㈱ 御中                                                                  |                            |                  | 請求                                                                             | 書                                                         |
|------------------------------------------------------------------------------------------|----------------------------|------------------|--------------------------------------------------------------------------------|-----------------------------------------------------------|
| 平単は原列の二変単を取り、原く増札 年し上げ<br>中し上げますので、二面板くださいますよう。よう<br>の面積らる環境で用土合法の合合型数<br>基合合単数 No.17373 | ます。下記の逆り、請求を<br>しくお願い取します。 | 社会保険労<br>〒<br>電路 | 請求年月日 平岳<br>務主 ○○社会保険<br>△△社会保険<br>485-1234<br>愛知県小牧市山田日<br>TEL1234-35-4389 FA | 224年1月11日<br>竹務土事務所<br>竹務土事務所<br>町1234-5<br>x1234-55-6788 |
| 今回御請求額                                                                                   | 16,150                     |                  |                                                                                |                                                           |
| 報 嗣 区 分                                                                                  | 内                          | 容                | 金                                                                              | 額                                                         |
| 顧問候酬                                                                                     |                            | 3月分              |                                                                                | 11,000                                                    |
|                                                                                          |                            |                  |                                                                                |                                                           |
|                                                                                          |                            |                  |                                                                                |                                                           |
|                                                                                          |                            |                  |                                                                                |                                                           |
|                                                                                          |                            |                  |                                                                                |                                                           |
| 小 計                                                                                      |                            |                  |                                                                                | 17,000                                                    |
| 源泉所得税                                                                                    | 10%                        |                  |                                                                                | 1,800                                                     |
| 消費税                                                                                      | 5%                         |                  |                                                                                | 950                                                       |
| 差 引 計                                                                                    |                            |                  |                                                                                | 19,000                                                    |
| 立替费用                                                                                     |                            |                  |                                                                                |                                                           |
| 19 21 20 55                                                                              |                            |                  |                                                                                | 12.350                                                    |
|                                                                                          | 務所 〇〇太郎                    |                  |                                                                                | 10,000                                                    |

## 請求書Hタイプは、以下の折り方で市販の長形3号 窓付き封筒に合わせられます。

下を"今回御請求額"の文字が隠れるように中に向けて折る。

②封筒の高さに合わせて下を後ろに折り返します。

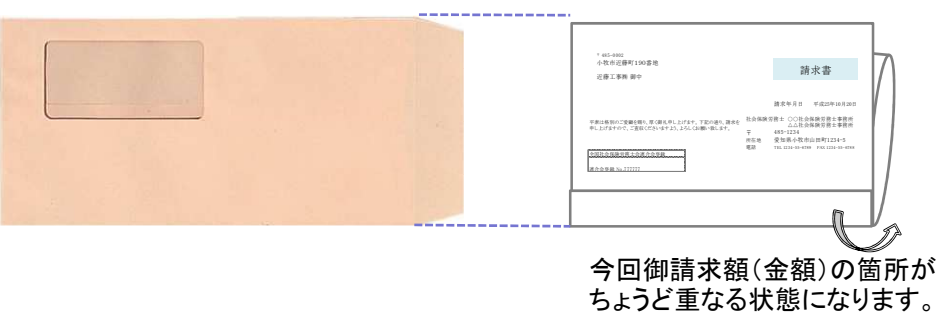

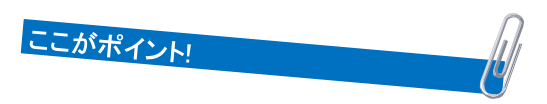

• 長形3号の窓位置はメーカーによって1-3mm程度の誤差がありますが、枠は決まったサイズ(横90mm×縦45mm)となっています。窓位置の誤差は余白の調整等で変更が可能です。

www.cells.co.jp

請求書

務主 〇〇社会保険労務主事務所 ヘム社会保険労務主事務所

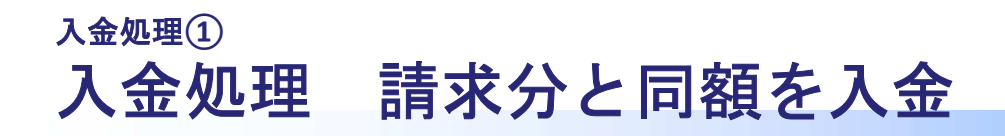

覚書

**契約書** 

保守契約第7日 2019/04/03 Cell5

🖕 うりあげ君

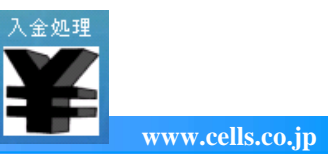

## メイン画面の「入金処理」から入金データ登録フォーム を起動します。

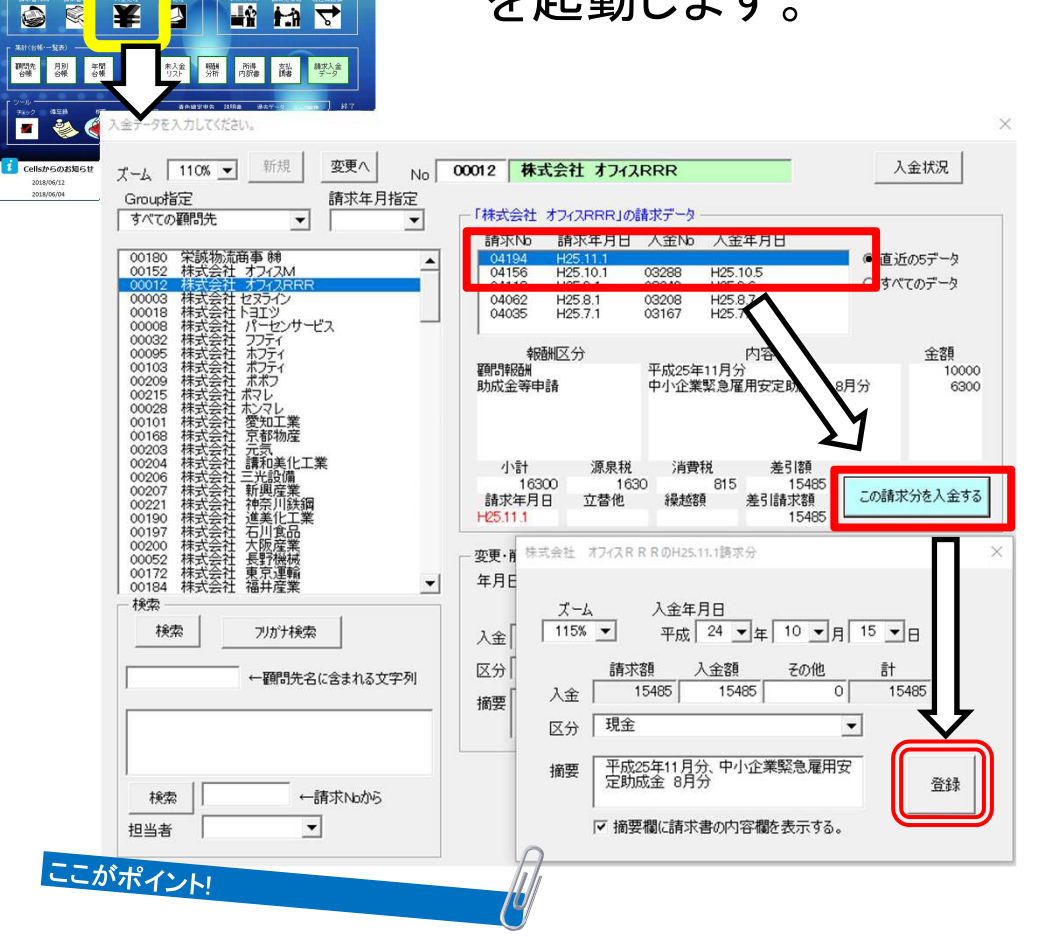

左の顧問先リストから顧問 先を選択すると請求データ が表示されます。

請求データを選択し「この 請求分を入金する」をク リックし、入金年月日と入 金区分を指定して「登録」 します。

- 手数料を引いて振り込まれる場合は、「この請求分を入金する」のボタン押下後に表示される登録フォーム上で入金額に 実入金額を入力し、その他に振込手数料を入れて「登録」して下さい(入金額を手入力すると、差額が自動で「その他」に入ります)。
- 入金データの最大登録件数は40,000件です。

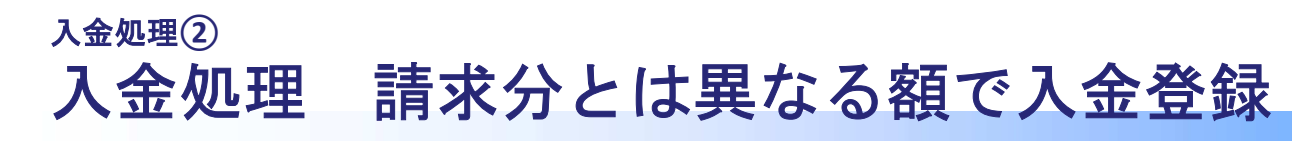

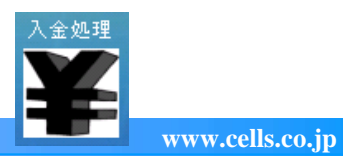

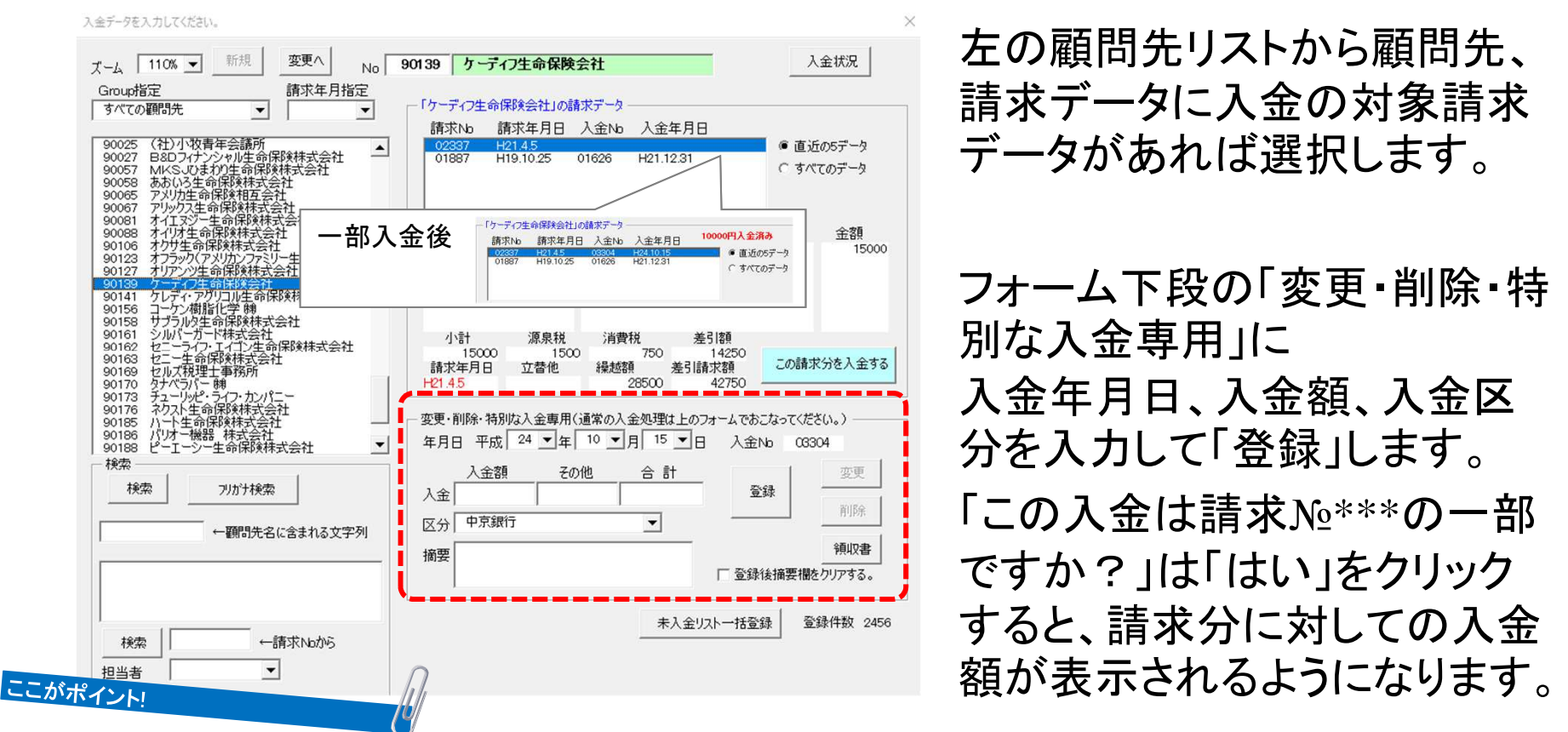

- 「変更・削除・特別な入金専用」で登録した入金データは、請求データに"入金済"として記録されません。「この請求分を入金する」 ボタンで登録したデータのみが"入金済"となり、それ以外の請求データは、後述の未入金リストとして扱われます。
- 入金対象の請求データが請求データリストに無い場合は「この入金は請求№\*\*\*の…」のメッセージには「いいえ」を選択します。
- ・ 一旦登録した入金データの変更・削除は、フォーム左上の「変更へ」ボタンから進むと、過去登録した入金データがリスト表示されます。
   ま、請求データ作成フォームと同様に「変更へ」「新規」ボタンで変更モードと新規登録モードが切り替わります。
- 「未入金リストー括登録」ボタンからは、未入金リストの対象となっている請求データ分を複数件まとめて入金データを作成します。
   表示期間や入金区分を選択して一括での入金処理が可能です。
- 請求書の作成だけをメインとして使用する場合は、入金管理は必ずしも行う必要はありません。

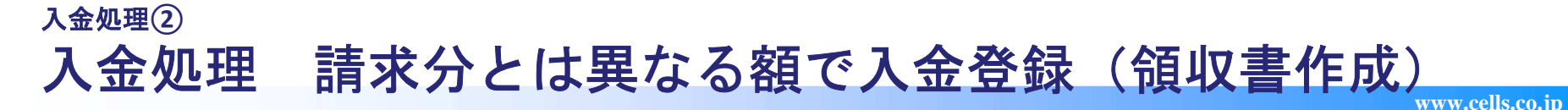

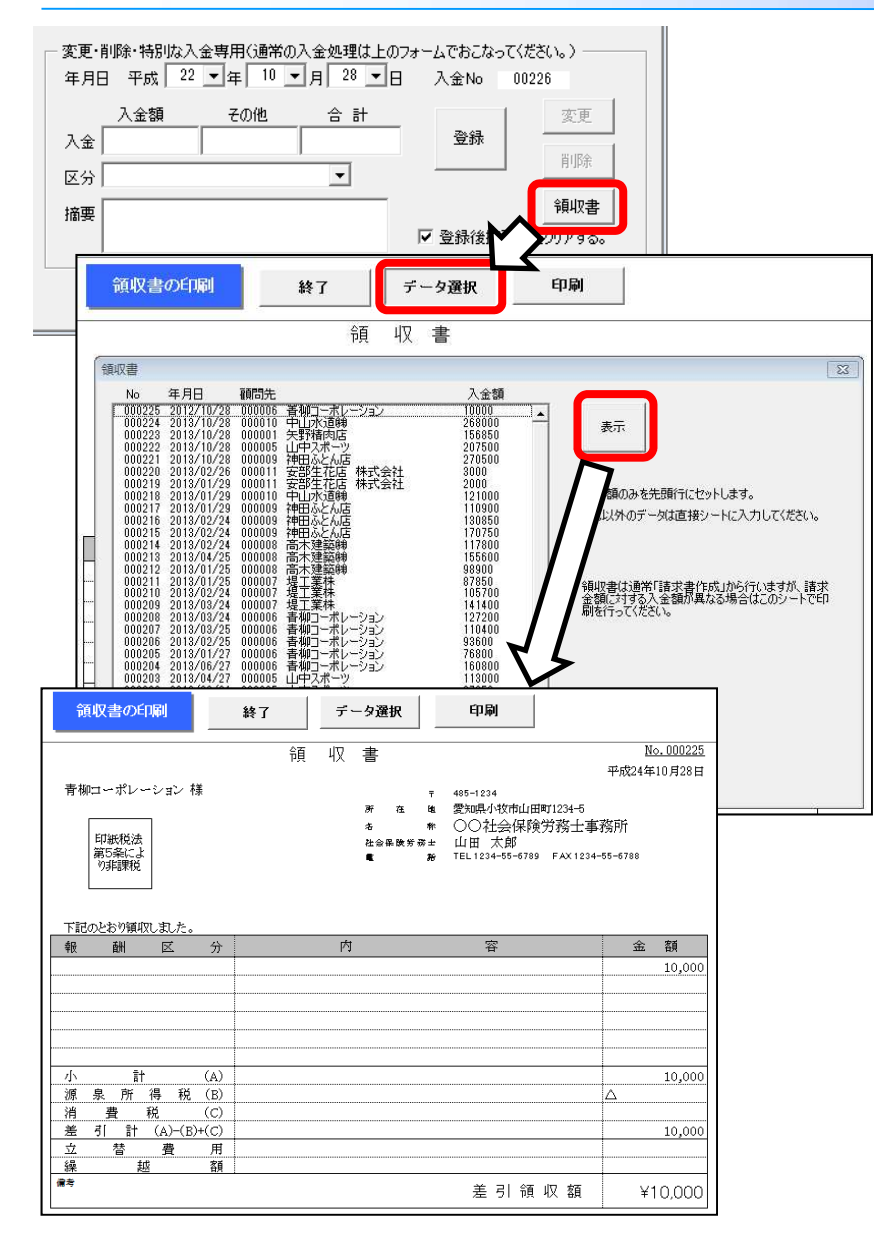

入金フォームの「領収書」ボタンから、請 求分とは異なる額で入金登録した場合の 領収書を作成します。

# 「データ選択」で領収書を作成する入金データを選択して「表示」します。

領収書様式に顧問先名と領収金額が適 用されます。報酬区分・内容、源泉所得 税、消費税についてはシート上で直接入 力で編集し、印刷してください。

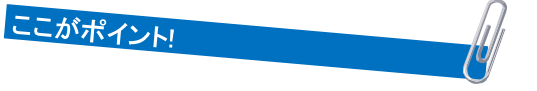

- 領収書の種類はパターンAの様式です。この他の様式で作成する機能は搭載していません。
- 領収書では小計、差引計、差引領収額の部分は計算式が設定されています。
- 領収額からは源泉所得税、消費税を逆算できないため、内訳を明示 する場合は請求額も含めてシート上で編集することになります。

# 請求分とは異なる額の入金データを削除する場合

|                                                                                                    | ×<br>保険相互会社<br>月日 人全地の 人全年月日<br>3 02559 H23512<br>3 02559 H23512<br>3 02559 H23512<br>5 07057 - 9<br>5 07057 - 9<br>5 07057 |
|----------------------------------------------------------------------------------------------------|----------------------------------------------------------------------------------------------------|
| スーム 110% J 断打 原理へ No 9<br>入金アータ へNOC6334 ~124/10/15 J<br>00004 10/15 7~ディア1510月1日日日<br>00004 10/15 7~ディア1510月1日日日<br>00005 10/25 日本会社 教力に集                                                                                                    | 0139         ケーディフ生命保険会社         入金状況           請求No         請求年月日         入金本場           「         ご         直近の5データ           「         すべてのデータ                                                                                                    |
| ····································                                                                                                    | 報酬区分 内容 金額<br>小街 源泉税 消費税 差引額<br>請求年月日 立替他 導越額 差引請求額 この請求分を入金する                                                                                                    |
| 20222200/27 日本が見て見ていた。<br>022200/27 日本の見て見ていた。<br>022300/02/27 日本の見てした。<br>022300/02/27 日本の見てした。<br>022300/02/27 日本の見ていた。<br>日本の目的になった。<br>● 日本の目的には、<br>● 日本の目的には、<br>● 日本の目的に | 案更 制除: 特別は入金期には変わ人差地理は上のフォームであたなって(だたい。)     年月日 平成 [24 ] 年 10 ] 月 15 ] 日 入金10 (25 0 4)     人会 10000 (24 ] 年 10 ] 月 15 ] 日 入金10 (25 0 4)     人会 10000 (26 ) 合 計     人会 10000 (26 ) 仲 京湖行 」     振雲                                                                                                    |
| ##:::::::::::::::::::::::::::::::::::                                                                                                    | □ 室線結構要要的りがする。<br>未入金リストー括室録 ■ 室線件数 2457                                                                                                    |

### 入金処理画面にて、削除する入金データに 対する入金No.を確認しておきます(①)。

「変更へ」ボタンから登録済み入金データー 覧を表示し、削除するデータを選択し、フォー ム右下で「削除」ボタンをクリックします。

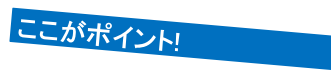

- 請求№に対しての入金№は、請求データで保持しているため上記の修正作業が必要となります。
- 入金額訂正の場合も同様ですが、請求データでは正しい入金額を入力してください。

## <sup>入金処理③</sup> 未入金リストで未入金分を確認

#### 未入金リスト 明細表示 印刷 うりあげ君 保守契約第7日 2019/04/03 MENU 条件入力 請求額 源泉税 消費税 差引計 その他 一部入金 差引請求額 計 212,000 0 10,600 222,600 0 10,000 212,600 🔊 🗟 ¥ 🖾 平成24年1月1日~平成25年12月31日 ○○社会保険労務士事務所 所得 2017時元 月別 年間 入 未入金 合帳 合帳 合帳 そ リスト 請求2 No 月日 顧 間 先 摘 請求額 源泉税 消費税 差引計 立替金他一部入金 差引請求額 动壁 名 要 00149 02/20 中山水道㈱ 20,000 1,000 21,000 21,000 00161 04/20 矢野精肉店 11,000 550 11,550 11,550 **X** 00217 09/20 高木建築㈱ 900 9月分 18,000 18,900 18,900 00222 10/20 伴野仏壇店 10月分 未入金リスト 14,700 4,700 00224 10/20 青柳コーポレーション 10月分 10,000 6,800 6.800 諸求データの内、入金されていないデータを抽出します。 00225 10/20 堤工業株 10月分 ,850 17,850 1019/06/11 臨時休業のお知らせ(2018.7.18午後) 00226 10/20 高木建築㈱ 10月分 8,900 18,900 入金されていないデータとは「入金処理」の際、対象となる請求 データが特定されていないデータを云います。 ネットワーク使用時の動作環境について 2018/06/04 00238 10/20 沂藤工事㈱ 1,000 21,000 00230 11/20 佐藤物産㈱ 11月5 年月日を選択して「リスト作成」をクリックしてください。 3,650 13,650 14,700 00231 11/20 伴野仏壇店 4,700 11月分 00232 11/20 山中スポーツ 11月分 5,750 15,750 自 平成 24 ▼年 1 ▼月 1 ▼日 00233 11/20 堤工業株 11月分 7,850 17,850 リスト 作成 至 平成 25 ▼年 12 ▼月 31 ▼日 00235 11/20 神田ふとん店 11月分 9,950 19,950 計 .600 10.000 212,600 上記期間における、未入金リストを作成します。 214,000 □ 請求書の報酬の内容が2つ以上ある場合はそれも表示する。 担当者 •

# 指定した期間内の請求年月日で、入金登録がない請求データをリストアップします。

### ここがポイント!

- 1つの請求に対し2回以上の入金がある場合は、入金データ登録時に「特別な入金専用」で入金データを登録し、請求データの一部として入金すると、まだ未入金の残があれば「一部入金」として表示されます。
- 請求書の作成だけをメインとして使用する場合は、入金管理は必ずしも行う必要はありません。

30

### <sup>売上集計処理</sup> 請求データ・入金データをもとに集計

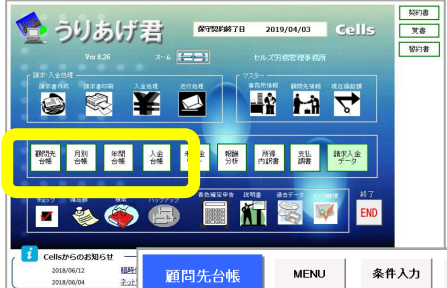

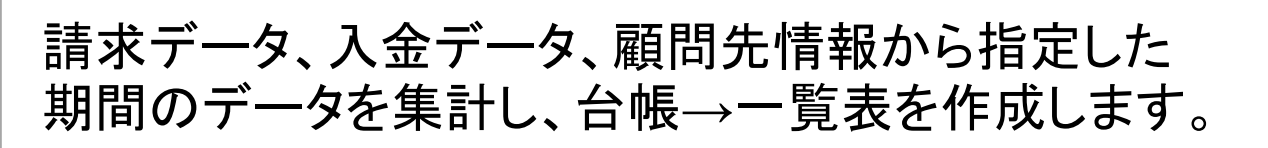

|                                                                              |                                      |     | 印刷                                   | 田表示                     | 明約                               | 条件入力                       | MENU                                                                        | 顧問先台帳                                                                                                    |                                                             | 18時1<br>主小! |
|------------------------------------------------------------------------------|--------------------------------------|-----|--------------------------------------|-------------------------|----------------------------------|----------------------------|-----------------------------------------------------------------------------|----------------------------------------------------------------------------------------------------|-------------------------------------------------------------|-------------|
| 入金計 請求残高                                                                     | 差引請求額                                | 立替他 | 差引額                                  | 消費税                     | 源泉税                              | 請求額                        | [                                                                           |                                                                                                    |                                                             |             |
| 68,400 19,000                                                                | 87,400                               | 0   | 87,400                               | 4,600                   | 9,200                            | 92,000                     | ŧ†                                                                          |                                                                                                    |                                                             |             |
| ~平成24年12月31日                                                                 | \$24年4月1日                            | 平成  |                                      |                         |                                  |                            | 福井産業                                                                        | 184 株式会社                                                                                                    | No.C                                                        |             |
| 入金計 請求残高                                                                     | 差引請求額                                | 立替他 | 差引額                                  | 消費税                     | 源泉税                              | 請求額                        | 要                                                                           | 月日 摘                                                                                                    | No                                                          |             |
|                                                                              |                                      |     |                                      |                         |                                  |                            |                                                                             | 绳越額                                                                                                    |                                                             |             |
| 0                                                                            |                                      |     |                                      |                         |                                  |                            |                                                                             |                                                                                                    |                                                             |             |
| 0 19,000                                                                     | 19,000                               |     | 19,000                               | 1,000                   | 2,000                            | 20,000                     | 3,4月分                                                                       | .04.05 平成24年                                                                                                    | 03923                                                       |             |
| 0<br>19,000<br>19,000 0                                                      | 19,000                               |     | 19,000                               | 1,000                   | 2,000                            | 20,000                     | 3,4月分<br>,4月分(中京銀行)                                                         | .04.05 平成24年<br>.04.25 平成24年3                                                                                                    | 03923<br>03063                                              |             |
| 0<br>19,000<br>19,000 0<br>19,000                                            | 19,000                               |     | 19,000<br>19,000                     | 1,000                   | 2,000                            | 20,000                     | 3,4月分<br><mark>,4月分(中京銀行)</mark><br>5,6月分                                   | .04.05 平成24年<br>.04.25 平成24年3<br>.06.05 平成24年3                                                                                        | 03923<br>03063<br>03987                                     |             |
| 0<br>19,000<br>19,000<br>0<br>19,000<br>19,000<br>0                          | 19,000<br>19,000                     |     | 19,000<br>19,000                     | 1,000                   | 2,000<br>2,000                   | 20,000                     | 3,4月分<br>,4月分(中京銀行)<br>5,6月分<br>,6月分(中京銀行)                                  | .04.05 平成24年<br>.04.25 平成24年<br>.06.05 平成24年<br>.06.22 平成24年                                                                          | 03923<br>03063<br>03987<br>03135                            |             |
| 0<br>19,000<br>19,000<br>0<br>19,000<br>19,000<br>0<br>30,400                | 19,000<br>19,000<br>30,400           |     | 19,000<br>19,000<br>30,400           | 1,000                   | 2,000                            | 20,000                     | 3,4月分<br>, <mark>4月分(中京銀行)</mark><br>5,6月分<br>,6月分(中京銀行)<br>7,8月分           | .04.05 平成24年<br>.04.25 平成24年3<br>.06.05 平成24年<br>.06.22 平成24年<br>.08.05 平成24年                                                         | 03923<br>03063<br>03987<br>03135<br>04084                   |             |
| 0<br>19,000<br>19,000<br>19,000<br>19,000<br>0<br>30,400<br>30,400<br>0      | 19,000<br>19,000<br>30,400           |     | 19,000<br>19,000<br>30,400           | 1,000<br>1,000<br>1,600 | 2,000<br>2,000<br>3,200          | 20,000<br>20,000<br>32,000 | 3,4月分<br>,4月分(中京銀行)<br>5,6月分<br>,6月分(中京銀行)<br>7,8月分<br>15(7)(明念絵(9,88(5))   | .04.05 平成24年<br>.04.25 平成24年3<br>.06.05 平成24年<br>.06.22 平成24年<br>.08.05 平成24年<br>.08.05 平成24年<br>.08.05 平成24年                         | 03923<br>03063<br>03987<br>03135<br>04084<br>03226          |             |
| 0<br>19,000<br>19,000<br>19,000<br>19,000<br>0<br>30,400<br>19,000<br>19,000 | 19,000<br>19,000<br>30,400<br>19,000 |     | 19,000<br>19,000<br>30,400<br>19,000 | 1,000<br>1,000<br>1,600 | 2,000<br>2,000<br>3,200<br>2,000 | 20,000                     | 3.4月分<br>4.月分(中京銀行)<br>5.6月分<br>5.6月分<br>7.8月分<br>1570.0%& (1995)<br>9.10月分 | .04.05 平成24年<br>.04.25 平成24年3<br>.06.05 平成24年<br>.06.22 平成24年<br>.08.05 平成24年<br>.08.05 平成24年<br>.08.24 <b>平</b> 成24年<br>.10.05 平成24年 | 03923<br>03063<br>03987<br>03135<br>04084<br>03226<br>04177 |             |

顧問先台帳

### 1つの顧問先の指定期間内における請求/入金台帳

| 年間责    | i.E.      | 台帳        |      | MENU   | <u></u> #f | まんナ | 明細         | 表示        | 印刷      | 年間         | 月別台帳 |            |     |            |           |  |
|--------|-----------|-----------|------|--------|------------|-----|------------|-----------|---------|------------|------|------------|-----|------------|-----------|--|
|        |           |           |      | [      | 前年縵越額      | 件数  | 請求額        | 源泉税       | 清費税     | 差引計        | 立替他  | 差引請求額      | 件数  | 入金計        | 請求殘       |  |
|        |           |           |      | 81     | 1,197,665  | 418 | 18,467,254 | 1,833,315 | 923,361 | 17,557,300 |      | 17,557,300 | 369 | 16,235,490 | 2,519,475 |  |
| 平成24   | 年1)       | 1日        | ~平成  | 24年12月 | 31日        |     |            |           |         |            |      |            |     | セルズ労務      | 管理事務所     |  |
| No.    | ł.        | R R       | 十先   | 名      | 非要非正常算     | 件数  | 請求額        | 源泉税       | 消費税     | 差引計        | 立替他  | 差引請求額      | 件数  | 入金計        | 請求殘       |  |
| 00198  | 名古        | 屋松        | 靜物産  | (81)   | 0          | 2   | 25,000     | 2,500     | 1,250   | 23,750     |      | 23,750     | 1   | 14,250     | 9,500     |  |
| 00199  | 名南        | <b>機械</b> | 没備 ㈱ |        | 0          | 1   | 15,000     | 1,500     | 750     | 14,250     |      | 14,250     | 1   | 14,250     | (         |  |
| 00212  | 有限        | 会社        | PERC | OP     | 0          | 1   | 20,000     | 2,000     | 1,000   | 19,000     |      | 19,000     | 1   | 19,000     | 1         |  |
| 00213  | 有限        | 会社        | コボル  |        | 0          | 1   | 10,000     | 1,000     | 500     | 9,500      |      | 9,500      | 1   | 9,500      |           |  |
| 90178  | 有限        | 会社        | モコバ  | ンス     | 0          | 1   | 20,000     | 2,000     | 1,000   | 19,000     |      | 19,000     |     |            | 19,00     |  |
| 00214  | 有限        | 会社        | 福岡西  | 事事     | 0          | 5   | 80,000     | 8,000     | 4,000   | 76,000     |      | 76,000     | 4   | 51,300     | 24,70     |  |
| 991418 | 有限        | 会社        | 和歌山  | 山建設    | 0          | 3   | 9,000      |           | 450     | 9,450      |      | 9,450      | 3   | 9,450      |           |  |
| 00219  | ペルデ       | ンジャル      | 生命保険 | 特式会社   | 0          | 1   | 25,000     | 2,500     | 1,250   | 23,750     |      | 23,750     |     |            | 23,75     |  |
|        | tº        | - T.3     | 彩翔   |        | 0          | 1   | 15,000     |           | 750     | 15,750     |      | 15,750     |     |            | 15,75     |  |
| 002201 | · · · · · |           |      |        |            |     |            |           |         |            |      |            |     |            |           |  |

### 年間台帳

指定期間内の売上・入金の総件数/総額を顧問先ごと に集計

| 月5    | 月別売上台帳 ME |        | 月别売上台帳 MENU 条件入: |       |       |             |      |       | 条件入力 | 1     | 明細表示 |     | 明細表示印刷 |         | IPI       |     | 印刷範囲に「入会  | 111人会計    | 1630 |  |
|-------|-----------|--------|------------------|-------|-------|-------------|------|-------|------|-------|------|-----|--------|---------|-----------|-----|-----------|-----------|------|--|
|       |           |        |                  |       |       |             |      | 8     | 青冰   | 20    | 3    | 原规  | 1      | 消费税     | 施る信†      | 立替他 | 141030    | 施引信有求調    |      |  |
|       |           |        |                  |       |       |             | 1    | 1 3,1 | 805  | 5,286 |      | 0   |        | 187,064 | 3,992,350 | 0   | 1,582,505 | 5,574,855 |      |  |
| 平成26年 | 2月1日~     | ~平成2   | 6年2              | 月28   | H     |             |      |       |      |       |      |     |        |         |           | セル: | て社会保険ダ    | 務士事務所     |      |  |
| 請求No  | 月日        | R6     | 111              | 先     | -6    | 摘           | 要    | 18    | *    | 26    | a.   | 泉 税 | iA     | 费税      | 继 키 타     | 立替他 | 10 10 TO  | 差引請求額     |      |  |
| 22362 | 02/01     | 172-   | E.A.L            | 1-1-1 | 中天会社  | 現在15月4日4日4日 | 12月分 | -     | 10   | 0.000 |      |     | -      | 500     | 10,500    |     |           | 10,500    |      |  |
| 22363 | 02/01     | 医療法人   | 8320             | 10.0  | 0L-0  | MARS486     | H2月分 |       | 20   | 0.000 |      |     |        | 1,000   | 21,000    |     |           | 21,000    |      |  |
| 22368 | 02/01     | 856169 | ·~ 3.5%          | 297 1 |       | 前前四月 4日 6日  | 12月分 |       | 20   | 0.000 |      |     |        | 1.000   | 21,000    |     |           | 21,000    |      |  |
| 22373 | 02/01     | 株式⊴    | ttDe             | esla  | no    | 顧問得報設       | 2月分  |       | 10   | 0,000 |      |     |        | 500     | 10,500    |     |           | 10,500    |      |  |
| 22376 | 02/01     | 株式会    | 社広               | 動経    | 行     | 顧問報義        | 12月分 |       | 20   | 0,000 |      |     |        | 1,000   | 21,000    | -   |           | 21,000    |      |  |
| 22380 | 02/01     | 医療法    | 人和會              | 岩柱    | クニック  | 顧問機能        | 12月分 |       | 25   | 5,000 |      |     |        | 1,250   | 26,250    |     |           | 26,250    |      |  |
| 22383 | 02/01     | 有限≥    | 社ラー              | イズ    |       | 顧問報酬        | 12月分 |       | 50   | 0,000 |      |     |        | 2,500   | 52,500    |     |           | 52,500    |      |  |
| 22384 | 02/01     | ROOLD  | <b>ESSER</b> T   | 10.0  | REAR  | 願問得報        | 12月分 |       | 10   | 0,000 |      |     |        | 500     | 10,500    |     |           | 10,500    |      |  |
| 22394 | 02/01     | 林式:2   | 社藏               | 本漢    | 局     | 願品書報及       | 12月分 |       | 10   | 0,000 |      |     |        | 500     | 10,500    |     |           | 10,500    |      |  |
| 22395 | 02/01     | ナルミヤコ  | 129-7            | 154;  | けの大きり | 顧問報酬        | 12月分 |       | 30   | 0,000 |      |     |        | 1,500   | 31,500    |     |           | 31,500    |      |  |
| 22396 | 02/01     | 林式会    | 計フ               | サ・ラ   | -71   | 顧問報酬        | 12月分 |       | 20   | 0.000 |      |     |        | 1,000   | 21,000    |     |           | 21,000    |      |  |
| 22397 | 02/01     | 株式会    | 計デ               | ルフ    | オックス  | 願問得我        | H2月分 |       | 12   | 2,000 |      |     |        | 600     | 12,600    |     |           | 12,600    |      |  |
| 22398 | 02/01     | 株式会    | 注土アイ             | '・エ.  | ム・エス  | 顧問得級副       | 12月分 |       | 45   | 5,000 |      |     |        | 2,250   | 47,250    |     |           | 47,250    |      |  |
| 22399 | 02/01     | 特式会社   | オアイショ            | n-7   | ロデュース | 顧問報顧        | 12月分 |       | 10   | 0,000 |      |     |        | 500     | 10,500    |     |           | 10,500    |      |  |
| 22400 | 02/01     | 有限学    | き社7:             | JU.   | ックス   | 顧問報酬        | 12月分 |       | Ę    | 5,000 |      |     |        | 250     | 5,250     |     |           | 5,250     |      |  |
| 22401 | 02/01     | 林式会    | 社ア               | +92   |       | 施育四月中辰副     | H2月分 |       | 30   | 0,000 |      |     |        | 1,500   | 31,500    |     |           | 31,500    |      |  |
| 22402 | 02/01     | 相式会社   | アール              | 23:2  | ナマルコ  | 顧問報義        | 12月分 |       | Ę    | 5,000 |      |     |        | 250     | 5,250     |     |           | 5,250     |      |  |

### 月別台帳

全顧問先を対象に指定期間内の売上一覧表 職名ごと、又は全体の集計が可能 欄外右には請求データに対する入金を表示します。

| 入金台帳                                        |           |           | MENU 条件入力 |      |              | 件入力  | 明細表示           | 印刷         | at   | <u>入金額</u><br>542,885 | その他<br>2,415 | 計<br>545,300 |
|---------------------------------------------|-----------|-----------|-----------|------|--------------|------|----------------|------------|------|-----------------------|--------------|--------------|
| 平成24年10月1日~平成24年10月30日 入金区分:中京銀行 セルズ労務管理事務例 |           |           |           |      |              |      |                |            |      |                       | 務管理事務所       |              |
| 入金<br>No                                    | 入金<br>年月日 | 翻問先<br>NO | 8R        | 問    | 先            | 名    | 摘              | 要          | 入金区分 | 入金額                   | その他          | 11           |
| 03284                                       | 24.10.01  | 0083      | 絹村電気      | ,工事  | (俳)          |      | 平咸24年7.8.9月5   | 、算定基礎、副派算  | 東西銀行 | 43,700                |              | 43,700       |
| 03285                                       | 24.10.01  | 0168      | 株式会社      | 京都   | 8物産          |      |                |            | 東西銀行 | 37,475                | 525          | 38,000       |
| 03286                                       | 24.10.01  | 0026      | 四井住友海上    | あいおし | 、生命保険        | 转式会社 | 平成24年5,6,7,8月分 | 、労働保険、算定基礎 | 東西銀行 | 81,700                |              | 81,700       |
| 03287                                       | 24.10.05  | 0035      | 宋誠産業      | 镧    |              |      | 平成24年10月       | 分          | 東西銀行 | 24,700                |              | 24,700       |
| 03297                                       | 24.10.19  | 0190      | 株式会社      | 進力   | <b>e</b> 化工業 |      | 平成24年9月        | 分          | 東西銀行 | 17,100                |              | 17,100       |
| 03298                                       | 24.10.19  | 0052      | 株式会社      | 長期   | 予機械          |      | 平成24年9,10      | 月分         | 東西銀行 | 37,475                | 525          | 38,000       |
| 03299                                       | 24.10.22  | 0016      | ㈱ 南池      | C業   |              |      | H24年7,8,9月分、   | 労働保険、算定    | 東西銀行 | 116,960               | 840          | 117,800      |
| 03301                                       | 24.10.25  | 0215      | 株式会社      | ポマ   | ν            |      | 平成24年10月       | 分          | 東西銀行 | 92,575                | 525          | 93,100       |
| 03302                                       | 24.10.25  | 0101      | 株式会社      | : 愛知 | 1工業          |      | 平成24年9月        | 分          | 東西銀行 | 36,100                |              | 36,100       |
| 03303                                       | 24.10.25  | 0028      | 株式会社      | ホン   | マレ           |      | 平成24年9月        | 分          | 東西銀行 | 55,100                |              | 55,100       |
| 計                                           |           |           |           |      |              |      |                |            |      | 542,885               | 2,415        | 545,300      |

入金台帳

全顧問先を対象に指定期間内の入金データー覧表

### <sub>売上集計処理</sub> 分類ごとの分析をグラフで確認

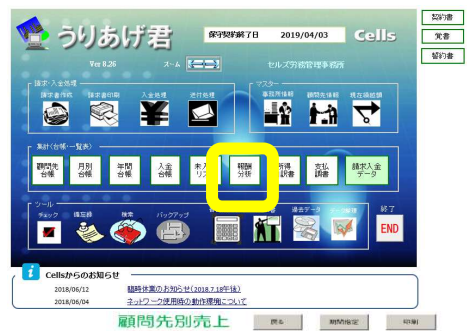

メイン画面から「報酬分析」をクリック。分析をする 期間の入力、対象データの設定をもとにデータの グラフ化をおこないます。

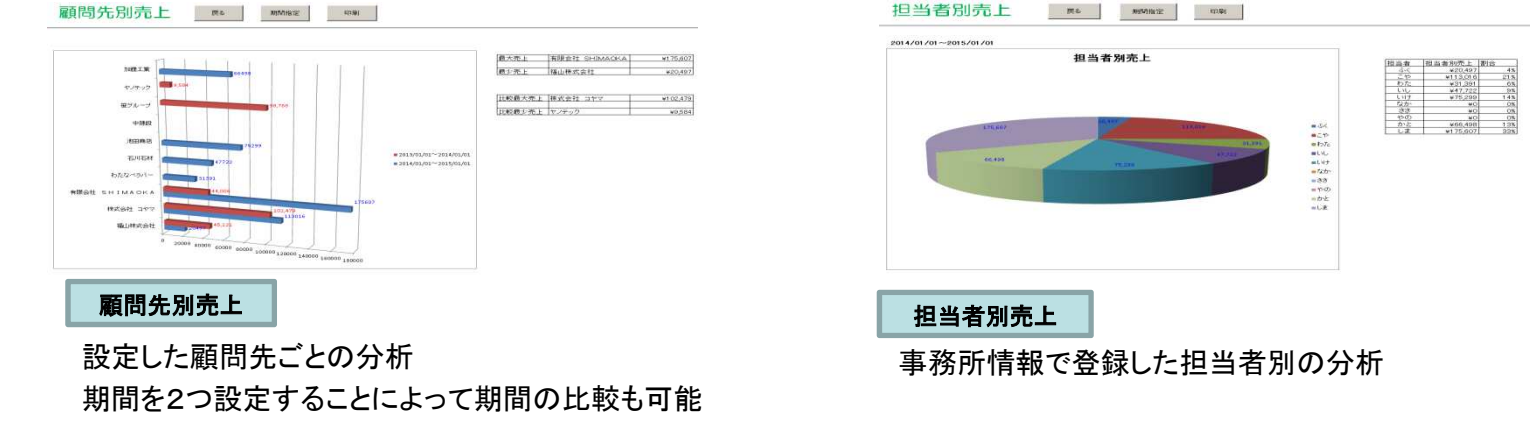

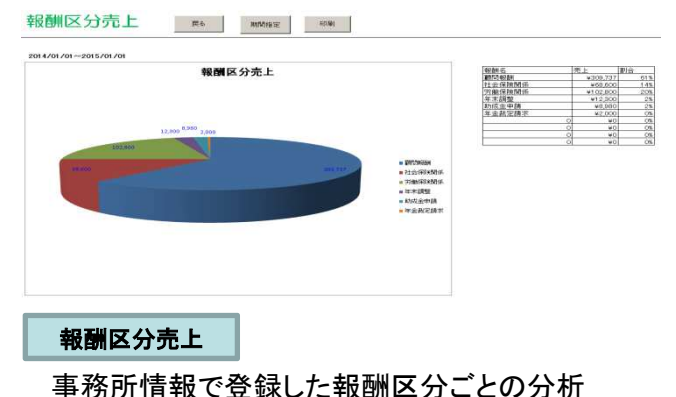

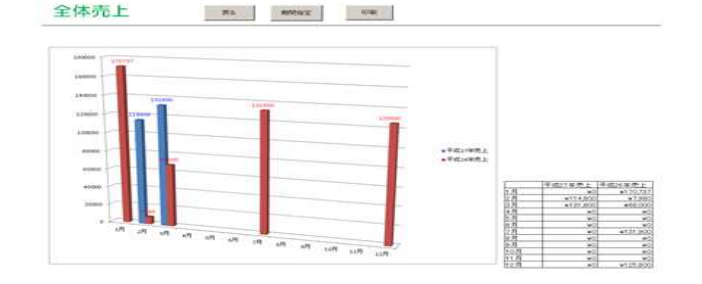

全体売上

当事務所の年間の報酬額、請求件数の分析

### <sup>年末処理</sup> 確定申告のための所得の内訳書/支払調書を作成

メイン画面から「所得の内訳書」を作成し、そのデータを 🔮 うりあげ君 🛛 🕅 🖓 🌿 🍀 🌾 🧐 🥸 🎆 🌿 うりあげ君 🖉 🖓 🖓 🖓 🖓 党書 藝約書 使い「支払調書」を作成します。 🗟 ¥ 🞑 1983時、月別 年間 入金 末入金 ! 所得 支払 4 台場 台場 台場 台場 台場 リスト ! 内訳書 読書 r 🐝 🍎 🖨 Cellsからのお知らた 5855は第四日ません。サイ(1018 7 1902(を)) ネットワーク使用時の動作環境につい 018/06/04 ①所得の内訳書を作成 ②支払調書を作成 所得の内訳書 MENU 条件入力 明細表示 的刷 (王夏) この「支払調書」は「所得の内訳書」のデータから作成します。そのためこの処理を 行う場合は必ず「所得の内訳書」で集計をおこなっておいてください。 支払調書 MENU 条件入力 印刷 住所 爱知県小牧市山田町1234-5 氏名 山田 太郎 平成24年1月1日~平成24年12月31日 平成28年分 報酬、料金、契約金及び賞金の支払調書 平成28年分 報酬、料金、契約金及び賞金の支払 支払を 支払を 受ける者 氏名又は 名称 報酬ねどの支払者の
年月日を選択して実行をクリックしてください。 愛知県小牧市こまき三丁目22番地7 リストを選択して「印刷」または「確認 所得の種類 源泉御収税額 種目 個人番号又は這 名称 下記期間のデータを対象に抽出をおこないます。 山田 太郎 平成 28 年分 77997 所得の内訳書データ 小牧市矢野町 営業等 社会保険労務士報酬 矢野精肉店 由 平成 24 ▼年 1 ▼月 1 ▼日 区分 支払金額 源泉散| 金額 1.10 確認 実行 営業等 社会保険労務士報酬 近藤工事㈱ 小牧市近藤町 ,200 有限会社かきくけこ 有限会社さしすせそ たちつてと株式会社 なにあねの株式会社 株式会社はひふへほ 社会保障券務士報酬 至 平成 24 ▼年 12 ▼月 31 ▼日 営業等 社会保険労務士報酬 佐藤物産㈱ ()牧市佐藤町 ,500 営業等 社会保険労務士報酬 伴野仏壇店 小牧市伴野町 ,700 ④ 1枚で4事業所分 相当素 -営業等 社会保険労務士報酬 山中スポー・ (物市山中町) ,250 ○ 1枚で2事業所分 社会保険労務士報酬 青柳コーポレーション 営業等 小牧市青柳町 .000 社会保険労務士報酬 堤工業株 ○ 1秒で1本業所分 営業等 小牧市堤町1 ,350 営業等 社会保険労務士報酬 高木建築機 小牧市高木町 ,900 (4件すべて同事業所) 社会保険労務士報酬 神田ふとん店 小牧市神田町 ,500 営業等 (摘要) 消費税額 所得の種類 | 営業等 □ 消費税欄を表示しない 営業等 社会保険労務士報酬 中山水道㈱ 小牧市中山町 .000 種目 社会保険労務士報酬 1.100 住所(属所) 細目 
 支払者
 互は所在地

 支払者
 氏名又は 名称(電話)
 ▶ 北入全額に消費税を含める。 個人番号又は法 183 □ 源泉所得税が発生していない顧問先データは表示しない。 □ 収入金額は「入金ペース」で集計する。 整理欄 ① 0 複数選択は「Ctrl」キーを押したがら選択してください。 印刷 ○社会保険労務士 ○ 行政素士 □ オバア選択 ここがポイントリ

- 所得の内訳書、支払調書はA4普通紙に印刷します。支払調書はA4普通紙を4つ切りにし、4面に4顧問先を表示するか、 同一顧問先内容で2面または4面表示させることができます。
- 所得の内訳書を「収入金額に消費税を含める」にチェックを入れて集計すると、収入金額は「請求額計+消費税」を表示します。
- 所得の内訳書を「収入金額は入金ベースで集計する」にチェックを入れて集計した場合、請求データのうち入金済となって いるデータを集計します。この時、抽出で指定する対象期間は入金年月日ではなく請求年月日を参照します。

# 支払調書の法人番号又は個人番号について

#### P5の事務所情報で法人番号又は個人番号を登録して 🔮 うりあげ君 🛛 🕅 🖓 🌿 🌾 🖓 🖓 🖓 🖓 👔 🖓 🖓 👔 艾書 誓約書 いる場合、支払調書に反映します。 パスワードを設定している場合は、パスワードの入力が 54407 BEM HR (107705 BEHR BHR 100705 必要です。 経時休業のお知らせ(2018.7.18午後 2018/06/04 ネットワーク使用時の動作環境につい 平成26年分 報酬、料金、契約金及び賞金の支払調書 住所(居所) 愛知県小牧市こまき三丁目22番地7 支払を 又は所在地 法人番号·個人番号 個人番号又は法人番号 受ける者氏名又は 山田 太郎 名 称 1 2 3 4 5 6 7 8 9 0 1 2 3 区分 日 支払金額 ŝĦ 事務所情報で設定した法人番号・個人番号のパスワードを入力してください。 社会保険労務士報酬 OK キャンセル パスワードを入力してください。 (摘要) 消毒税額 パスワード: 🗌 OK 住所(居所) 又は所在地 支払者 個人番号又は法人番号 氏名又は 名 称 (電話) 整理欄 1 $\hat{c}$ 309 ここがポイント 確認

 パスワードを設定していても、「キャンセル」を選択すると、登録している番号を表示せずに 支払調書の作成ができます。

• P13で顧問先情報に登録した支払者の法人番号を反映できます。

34

データ整理と過去データ (※この操作は数年に一度を目安とし、毎年おこなう必要はありません)

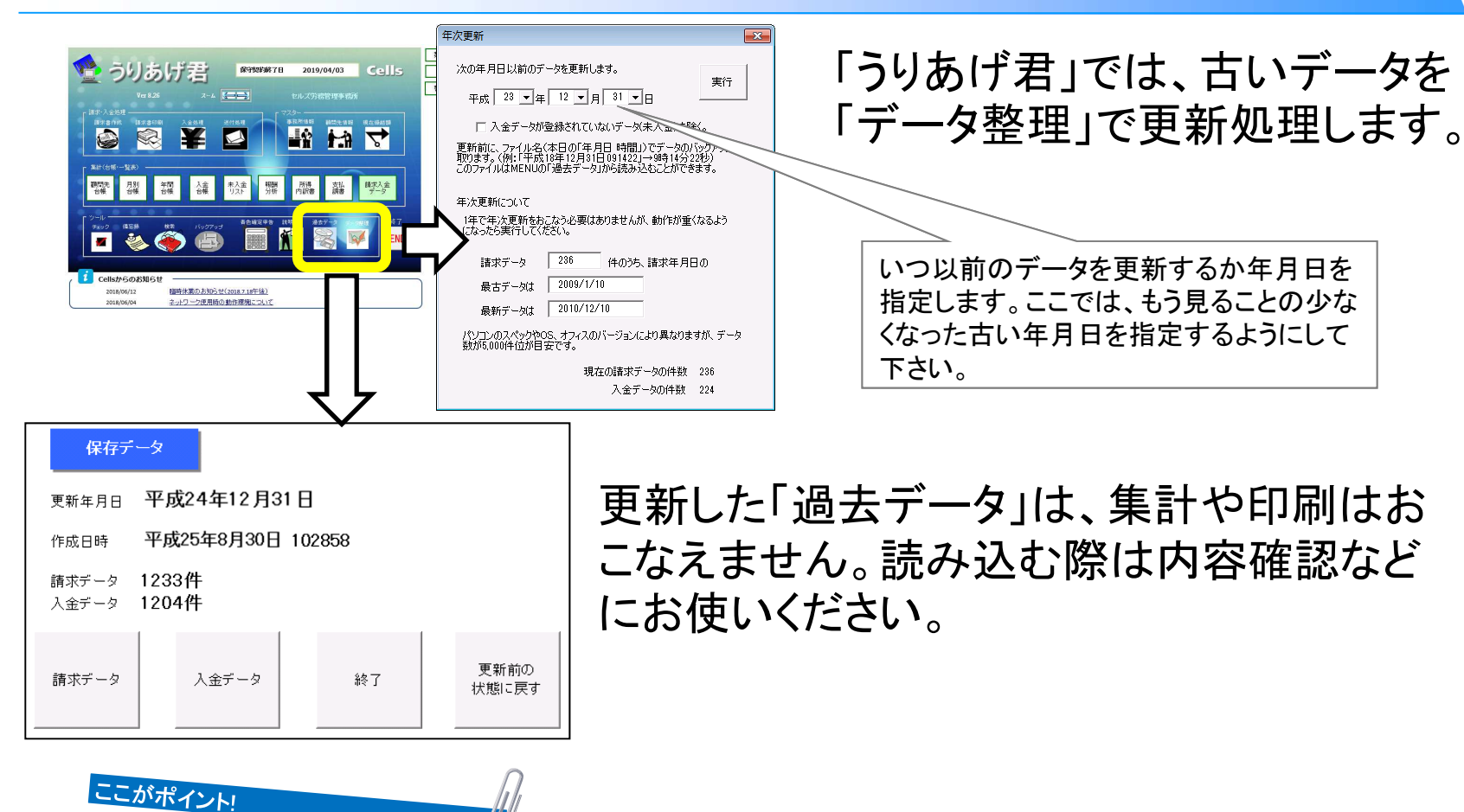

- •「うりあげ君」では約3年程度のデータを保持できます。一度「年次更新」した過去データは、請求データを指定して入金処 理を行ったり集計したりすることができません。直前年は更新せずにお使いいただくことをお奨めします。
- 過去データは読み込んで「更新前の状態に戻す」ことが可能です。そのまま保存して終了すると、更新後に作成したデータ が失われます。一時的なデータ確認の場合は「うりあげ君」を必ず「保存しないで終了」して下さい。

### <sup>送付処理</sup> 書類送付状・封筒の作成

#### www.cells.co.jp

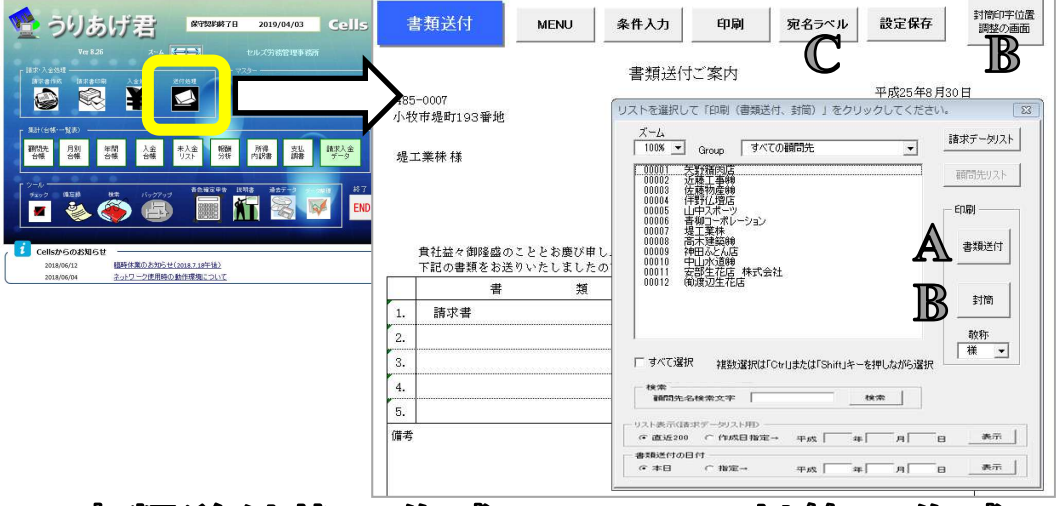

メイン画面の「送付処理」から 書類送付状や宛名ラベル、封 筒を印刷します。

# A.書類送付状の作成

「条件入力」ボタンで対象顧 問先を選択して、印刷「書類 送付」ボタンから印刷します。 B.對筒の作成

初めて印刷する場合は、 「封筒印字位置調整の画 面」であらかじめ印字設 定をしておきます(印刷 はAと同操作)。

### C.宛名ラベル

A4一枚に12枚(2×6)ま たは24枚(3×8)の宛先 を印刷します。

### ここがポイント!

- ・書類送付状の郵便番号、住所、事業所名、宛名(設定のある場合のみ)は、オートシェイプ(図)になっています。任意の位置に移動したり、フォントの種類やサイズを変更できます。調整によっては窓付き封筒に合わせることも可能です。変更を保存する場合はメニューに戻る前に「設定保存」ボタンで保存してください。
- ・ 封筒の印字位置は、初期設定では特定の封筒に合わせてはいません。お好みの封筒に合わせてフォントの位置やサイズ、
   種類を変更して「設定保存」して使用します。

# マイナンバーに関する書類のテンプレート

メイン画面の「契約書」「覚書」「誓約書」 うりあげ君 保守契約終了日 2019/04/03 Cells 覚書 -ム 第ス ページレイアント かぞ前料 雪し込み文書 印盤 原因 帮約書 7-6 🔙 4 ボタンをクリックすると各書類のワード ADD INT MADE AD 22: 1 EDAN プリンター テンプレート表示、データ作成、保存が  $\checkmark$ ¥ Cenon MP4800 Series CARPS2 できます。 SKERNE 年間 台帳 入金 台帳 報酬 分析 所得内訳書 支払調書 670-37 顧問先 合帳 請求入金 月別 未入金 NUT ISTON-1410.000 1 17540 \$101.2.0794 13 HZ **XI** 🙈 💗 10501-928 10501-505 -新規作成で、コメント表示を消して印刷する方法 A DE 3-9-58068 581 142001070/04 ①Wordメニューバーの「ファイル」をクリック 143/01/070/0/ i Cellsからのお知らせ ②印刷ボタンをクリック であるために、 ないので、 ないので 2018/06/12 臨時休業のお知らせ(2018.7.18午後) ネットワーク使用時の動作環境について 2018/06/04 ③すべてのページ印刷 を受給の登録名 使用できる定型中心 一定義 ④変更履歴/コメントの印刷のチェックを外す V DEBRANC

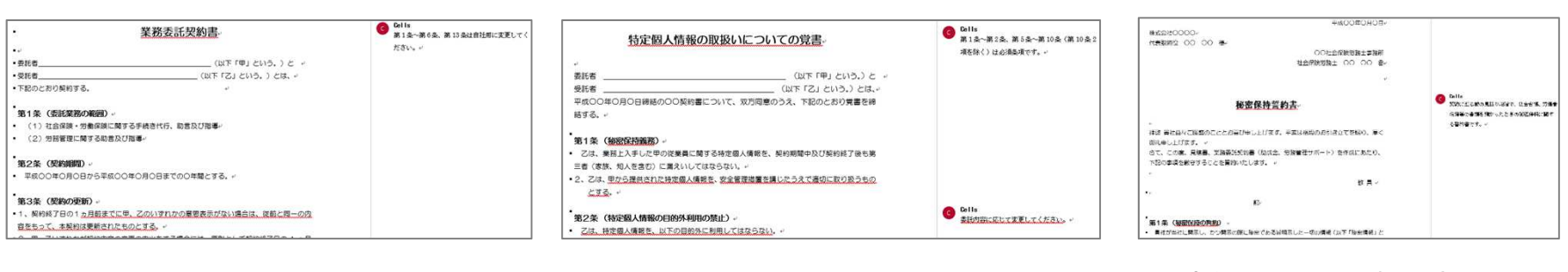

マイナンバーに対応した顧問契約 書のテンプレート

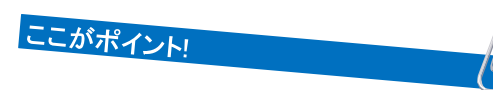

既に交わした契約書にマイナン バーに関する取扱いを補足する ための覚書 秘密保持に関する誓約書のテン プレート

• 作成した書類の保存、保存データを利用しての新規作成ができます。

www.cells.co.jp

ant-other

ツール その他の機能

- **チェック**・・・・ 請求・入金データの不正データや顧問先№をチェックします。また、今ある請求データ・入金データを1番から 付番し直す場合は「請求№の更新」機能をお使いください。
- 備忘録… 通常の報酬以外に特別に請求するものがある場合に、忘れないように覚えとして記録し、管理します。
- 検索・・・ 請求データの報酬区分、または内容に含まれる文字列からデータを検索します。
- バックアップ・・・ うりあげ君をシステムフォルダごとバックアップします。パソコンの移し替えは、USBメモリなど外付けHD を保存先に指定し、メディアを介して移行先のパソコンへお持ちください。
- 青色確定申告・・・ 国税庁の確定申告書作成コーナーへのリンクや、税務署提出用の「所得の内訳書」を作成します。
- 説明書・・・ 本マニュアルがPDFファイルとして起動します。印刷してお使いください。

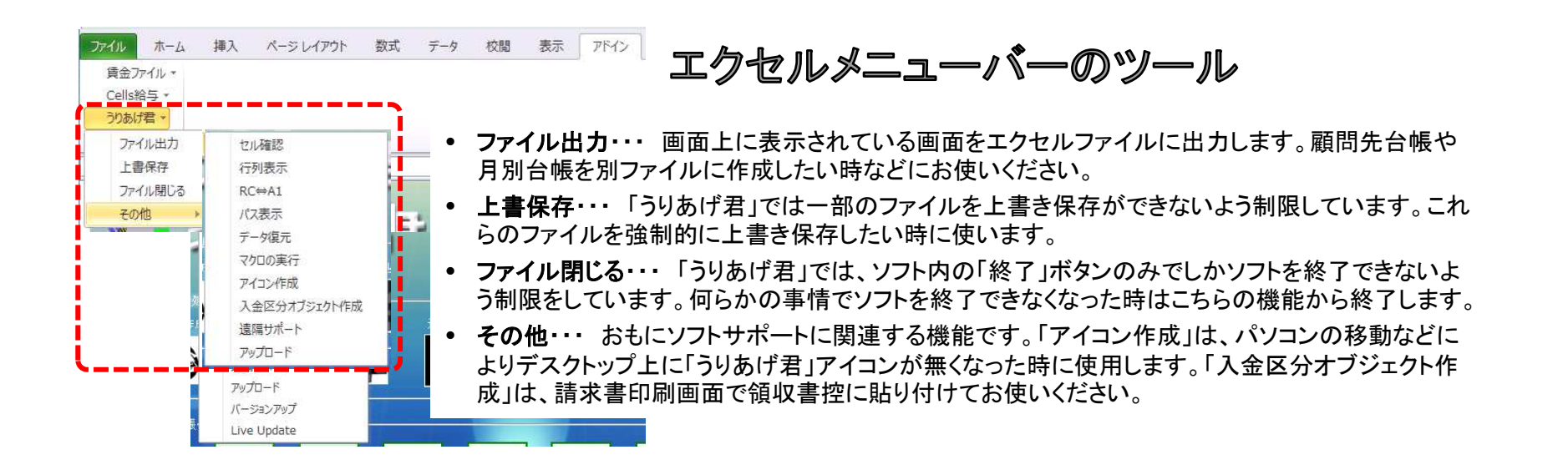

# Liveupdate(自動更新)の設定

| ファイル     | MyMenu           | ₩-7   | 挿入        | ページ レイアウト              | 数式         | データ     | 校閲             | 表示    | アドイン  | Foxit PDF | ₽₿ |
|----------|------------------|-------|-----------|------------------------|------------|---------|----------------|-------|-------|-----------|----|
| うりあけ     | f君 -             |       |           |                        |            |         |                |       |       |           |    |
| 771      | (ル出力             |       |           |                        |            |         |                |       |       |           |    |
| 上書       | 保存               |       |           |                        |            |         |                |       |       |           |    |
| 771      | ハ朋じる             |       | -         |                        |            |         |                |       |       |           |    |
| その       | 他 🕨              | セル確   | R         | - L 😽                  | ==         |         | セル             | ズ労務   | 管理事務別 |           |    |
| •        |                  | 行列表   | 長示        | -                      |            |         |                |       |       |           |    |
| <b>1</b> | 青水、人金処均<br>ませまたま | RC⇔/  | 41        |                        | ¥ (+ 61.78 |         | - マスター<br>本発所: | 18.85 |       | 相左場依頼     |    |
|          | IN A GIEDA       | パス表   | 示         |                        | 1102-1     |         |                |       |       |           |    |
|          |                  | データ   | 復元        |                        |            |         |                | 4     |       | $\nabla$  |    |
|          |                  | マクロの  | D実行       |                        | 手間メンテナ     | ンス      |                |       |       | ×         |    |
| - 3      | 集計(台帳・           | アイコン  | /作成       |                        |            |         |                |       |       |           | _  |
|          |                  | アイコン  | 移動        |                        | - LiveUp   | date —— |                |       |       |           |    |
|          | 顧問先              | 入金四   | ミ分オブジェ    | クト作成                   | ☑ 起動       | 時に更新プ   | ログラムを確認        | 忍する   |       | 入金        |    |
|          |                  | 遠隔り   | オート       |                        | ID         | 1200    |                |       |       |           |    |
|          |                  | アップロ  | 1-1       |                        |            |         |                |       |       |           | _  |
| ۳ آ      | チャック             | ハージ   | ヨンアッフ     | 7                      |            |         |                |       | 登録    | #         | 87 |
|          |                  | Live  | Jpdate    |                        | E C        | 000     |                |       | 2     | <b>/</b>  | ND |
|          | M 📑              |       | 61        |                        |            |         |                | 1     |       |           |    |
|          |                  |       |           |                        | ~          | 7       |                |       |       |           |    |
|          |                  |       |           |                        |            |         |                |       |       |           |    |
|          |                  |       |           |                        |            |         |                |       |       |           |    |
|          |                  |       |           |                        |            |         |                |       |       |           |    |
|          |                  |       |           |                        |            |         |                |       |       |           |    |
|          |                  |       |           |                        |            |         |                |       |       |           |    |
|          |                  |       |           |                        |            |         |                |       |       |           |    |
|          | 1                |       |           |                        |            |         |                |       |       |           |    |
|          |                  |       |           |                        |            |         |                |       |       | <u>ر</u>  | こが |
|          |                  |       |           |                        |            |         |                |       |       |           |    |
|          | _                | 報酬行   | 管理シ       | ステムしうりあ                | げ君         | 保守契     | 約明細            | 1書    |       |           | •  |
|          | 1                | 保守契約番 | 号 000     | 00000000               | 1          |         |                |       |       |           |    |
|          | 1 1              |       |           |                        |            |         |                |       |       |           |    |
|          |                  | 所     | 在地        | 〒000-0000<br>00県00市00町 |            |         |                |       |       |           | ٠  |
|          |                  | 事務会   | 备所名<br>社名 | 000社会保険労務:             | 上事務所       |         |                |       |       |           |    |
|          | おか               | 48    | 18.46     | 山田大郎                   |            |         |                |       |       |           |    |

うりあげ君のバージョンアップがあれ ばインターネット経由で通知し、すぐ に最新版にできるよう設定します。

Excelメニューバーより アドイン→うりあげ君→その他 →LiveUpdate

起動したフォームにチェックを入れ、 IDに年間保守契約に記載のユー ザー登録番号を入力してフォームを 閉じます。

### ここがポイント!

- 設定したら一旦うりあげ君を終了し、再度起動すると自動更新機能が有効になります。
- うりあげ君起動時に「最新の更新内容があります。バージョンアップします か?」とメッセージが表示されたら「はい」を選択してください。バージョンアッ プ画面が表示されたらマクロを有効にし、バージョンアップを行ってください。
- 利用システムが最新の場合は、うりあげ君起動時には何も表示されません。

# 動作環境・年間保守について

www.cells.co.jp

### 「うりあげ君」動作環境

OS Windows: 7・8.1・10 アプリケーション Microsoft Excel: 2010(32bit) 2013(32bit) 2016(32bit)

●動作環境は現時点(2018.7)のものであり、今後の新しいOS・アプリケーションへの対応状況およびサポート終了の告知は、随時弊社ホームページ(https://www.cells.co.jp/)や書面等でお知らせしてまいります。

### 年間保守契約について

「うりあげ君」年間保守契約制度では、改正による税率変更に対応するためのシステムバージョンアップや、操作上のアドバイ スやソフト上のメンテナンスなどを細かくサポートします。「機能アップ」や「処理機能」追加のバージョンアップもすべて無償で ご提供します。なお、バージョンアップはインターネット経由によるLiveUpdateでおこないます。

### サポート お問合せ先

●サポート受付時間 平日9:00~12:00 13:00~17:00(土日祝・年末年始・お盆・GW期間は除く)

•TEL 050-3820-9977

•FAX 0568-76-7432

●Email info@cells.co.jp

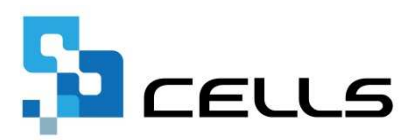

本社所在地 485-0014 愛知県小牧市安田町190 東京営業所 108-0075 東京都港区港南2-16-8 ストーリア品川1005(~2018年8月24日) 104-0061 東京都中央区銀座8丁目14-14 銀座昭和通りビル4階(2018年8月25日~) 名古屋営業所 460-0008 愛知県名古屋市中区栄2丁目2-1 広小路伏見中駒ビル4階 TEL 050-3820-9977 Mail: info@cells.co.jp WebSite: https://www.cells.co.jp/